# Energolux®

## Инструкция по монтажу

## VRF-системы. Наружные блоки

| SMZU75V2AI  | SMZUi271V2AI |
|-------------|--------------|
| SMZU96V2AI  | SMZUi311V2AI |
| SMZU120V2AI |              |
| SMZU135V2AI | SMZUi75V2AI  |
| SMZU150V2AI | SMZUi96V2AI  |
| SMZU175V2AI | SMZUi120V2AI |
| SMZU190V2AI |              |
| SMZU215V2AI |              |

## 6. ТЕМПЕРАТУРНЫЕ УСЛОВИЯ ЭКСПЛУАТАЦИИ СИСТЕМЫ

6.1. Система должна эксплуатироваться при температуре воздуха снаружи помещения в соответствии с таблицей:

Таблица 6.1.

| Наружные блоки<br>(производительность)                              | Режим работы | Температура<br>наружного воздуха, °С |
|---------------------------------------------------------------------|--------------|--------------------------------------|
| • Модели до 20кВт (MINI)                                            | Охлаждение   | -5 ÷ +52                             |
| <ul> <li>Модели более 20кВт<br/>(немодульная компоновка)</li> </ul> | Обогрев      | -20 ÷ +27                            |
| • Модели более 20кВт                                                | Охлаждение   | -5 ÷ +52                             |
| (модульная компоновка)                                              | Обогрев      | -20 ÷ +27                            |

6.2. В случае, если в системе установлены внутренние блоки канального типа с притоком свежего воздуха, система должна эксплуатироваться при температуре воздуха снаружи помещения в соответствии с таблицей:

Таблица 6.2.

| Наружные блоки<br>(производительность) | Режим работы | Температура<br>наружного воздуха, °С |
|----------------------------------------|--------------|--------------------------------------|
| Наружные блоки                         | Охлаждение   | +16 ÷ +45                            |
| (≥ 20кВт)                              | Обогрев      | -7 ÷ +16                             |

## 7. ПАРАМЕТРЫ ГИДРАВЛИЧЕСКОЙ ТРАССЫ СИСТЕМЫ

7.1. На рис. 7.1. и в таблице 7.1. указаны допустимые параметры фреоновой трассы системы.

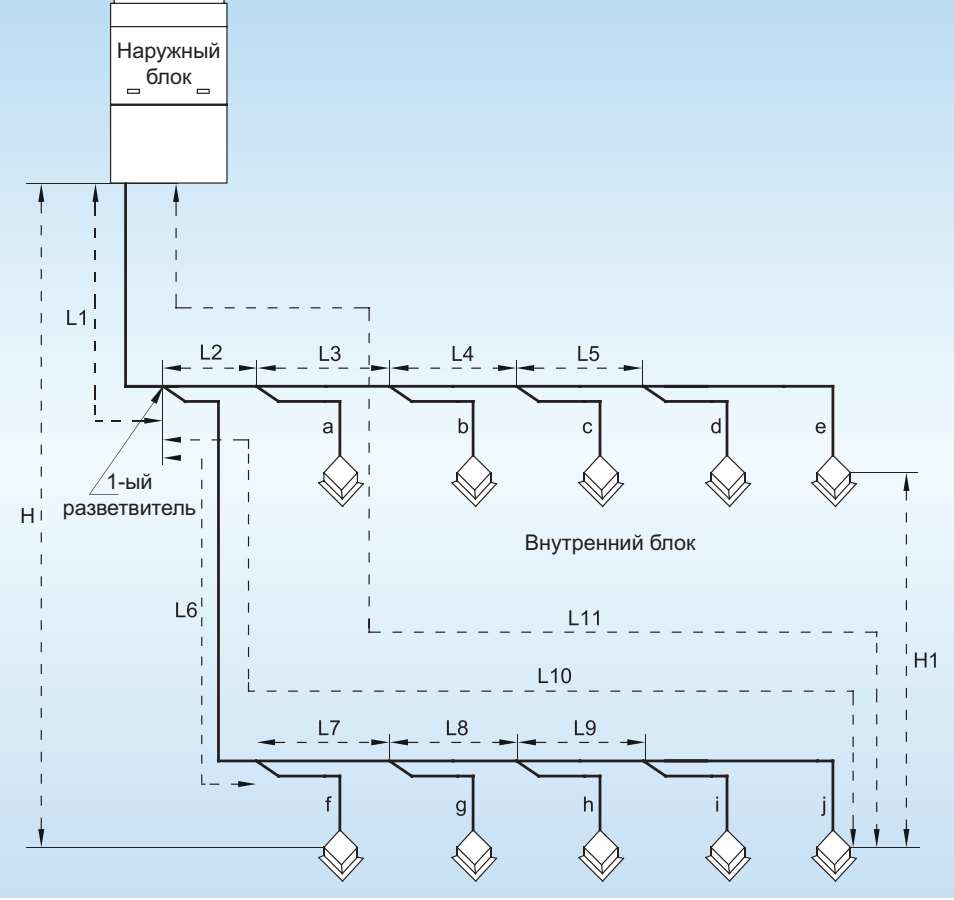

Рис. 7.1.

| T  | ъ   | пи  | ua | 7  | 1 |  |
|----|-----|-----|----|----|---|--|
| 10 | 20J | 171 | ца | 1. | 1 |  |

| Параметр                                                                                         |                                   |                                 | Максимальное значение, м                                                                                                   |                                                          |
|--------------------------------------------------------------------------------------------------|-----------------------------------|---------------------------------|----------------------------------------------------------------------------------------------------|----------------------------------------------------------|
|                                                                                                  |                                   | Обозначение<br>на схеме         | <ul> <li>для моделей<br/>до 20кВт (MINI);</li> <li>для моделей<br/>более 20кВт<br/>(немодульная<br/>компоновка)</li> </ul> | для моделей<br>более 20 кВт<br>(модульная<br>компоновка) |
| Суммарная эквивалентная дли фреоновой трассы                                                     | на                                | L1+L2+<br>+L9+a+b++j            | 300                                                                                                    | 1000                                                     |
| Максимальная длина трассы<br>от наружного блока до наибо-                                        | действительная                    |                                 | 120                                                                                                    | 165                                                      |
| лее удаленного внутреннего блока                                                                 | пенного внутреннего эквивалентная |                                 | 150                                                                                                    | 190                                                      |
| Максимальная длина трассы<br>от первого разветвителя до наиболее<br>удаленного внутреннего блока |                                   | L6+L7+L8+L9+j                   | 40                                                                                                    | 40                                                       |
| Перепад высот между                                                                              | Наружный блок<br>выше             | Н                               | 50                                                                                                    | 90                                                       |
| наружным и внутренним<br>блоками Наружный блок<br>ниже                                           |                                   | Н                               | 40                                                                                                    | 90                                                       |
| Перепад высот между внутренними блоками                                                          |                                   | H1                              | 15                                                                                                    | 30                                                       |
| Длина трассы от наружного блока<br>до первого разветвителя                                       |                                   | L1                              | -                                                                                                    | 90                                                       |
| Длина трубы от внутреннего блока<br>до ближайшего разветвителя                                   |                                   | a, b, c, d, e, f, g, h,<br>i, j | -                                                                                                    | 10                                                       |

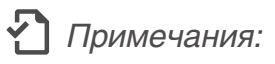

Если длина фреоновой трассы от наружного блока до первого разветвителя превышает 90 метров, диаметры жидкостной и газовой труб должны быть увеличены. Требуемые диаметры жидкостной и газовой трубы приведены в таблице 7.2.

Таблица 7.2.

#### 7.2. Параметры медных труб, применяемых в системе, приведены в таблице 7.3.

Таблица 7.3.

| Наружный диаметр                       | Толщина стенки, |
|----------------------------------------|-----------------|
| трубы, мм(дюйм)                        | MM              |
| 6.35 (¼")                              | ≥ 0.8           |
| 9.52 (¾")                              | ≥ 0.8           |
| 12.7 (½")                              | ≥ 0.8           |
| 15.87 (5⁄8")                           | ≥ 1.0           |
| 19.05 (¾")                             | ≥ 1.0           |
| 22.2 (7/8")                            | ≥ 1.2           |
| 25.4 (1")                              | ≥ 1.2           |
| 28.6 (1 1/8")                          | ≥ 1.2           |
| 31.8 (1 ¼")                            | ≥ 1.3           |
| 34.9 (1 %")                            | ≥ 1.3           |
| 38.1 (1 ½")                            | ≥ 1.5           |
| 41.3 (1 5⁄8")                          | ≥ 1.5           |
| 44.5 (1 <sup>3</sup> ⁄ <sub>4</sub> ") | ≥ 1.5           |
| 47.63 (11/8")                          | ≥ 1.5           |
| 53.97 (2 1/8")                         | ≥ 1.5           |

#### 7.3. Подбор тройников, разветвителей и труб фреоновой трассы

7.3.1. В системе Energolux SMZU\_V2AI для соединения наружных блоков в один модуль применяются тройники типа ML, а для подключения внутренних блоков – разветвители (рефнеты) типа FQ (рис. 7.2.).

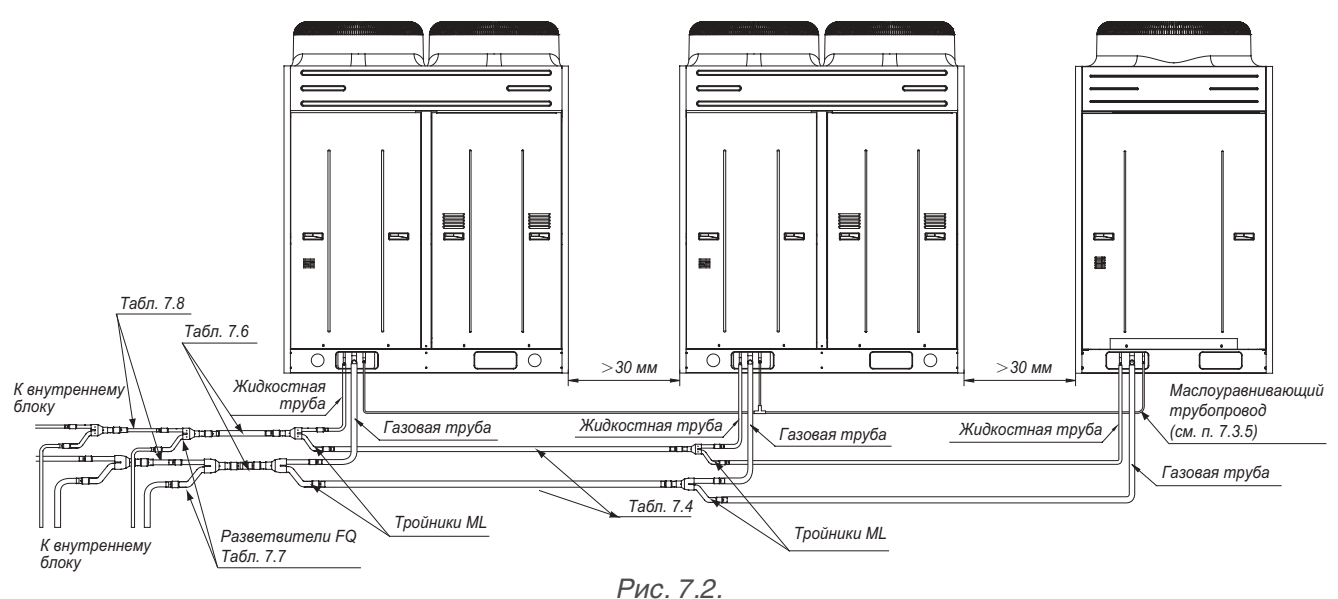

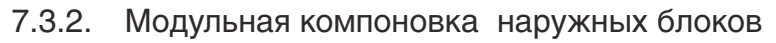

7.3.2.1. При модульной компоновке мультизональная система может состоять из нескольких (не более 4) наружных блоков, объединенных между собой в один модуль гидравлическим фреоновым контуром, системой управления и маслоуравнивающим контуром. Модульная компоновка возможна только для наружных блоков производительностью более 20кВт. Для наружных блоков MINI модульная компоновка не доступна.

7.3.2.2. При модульной компоновке наружные блоки должны располагаться на одном уровне, перепад высот между наружными блоками не допускается.

7.3.2.3. При модульной компоновке для объединения наружных блоков в общий фреоновый контур используется комплект тройников для газовой и жидкостной труб ML01/A.

7.3.2.4. Диаметр труб между тройниками ML01/A (рис. 7.3.) выбирается в соответствии с таблицей 7.4.

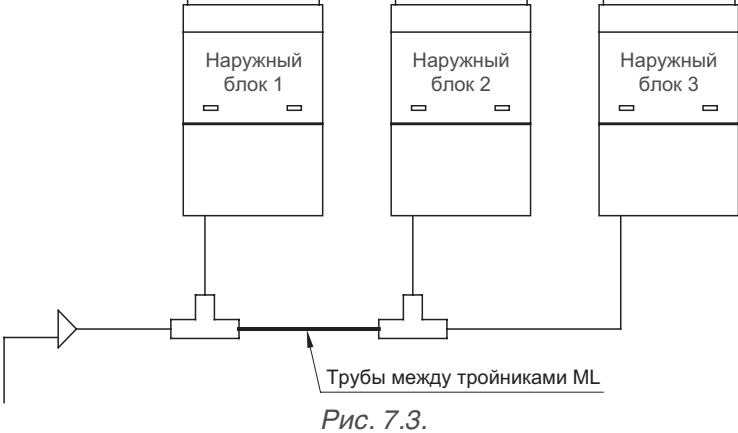

Таблица 7.4.

| Суммарная производительность<br>наружных блоков, расположен-<br>ных до тройника Q, кВт | Диаметр газовой трубы,<br>мм (дюйм) | Диаметр жидкостной трубы,<br>мм (дюйм) |
|----------------------------------------------------------------------------------------|-------------------------------------|----------------------------------------|
| $Q \leq 22.4$                                                                          | 19.05 (¾")                          | 9.52 (¾")                              |
| $22.4 < Q \le 28.0$                                                                    | 22.2 (%")                           | 9.52 (¾")                              |
| $28.0 < Q \le 40.0$                                                                    | 25.4 (1")                           | 12.7 (½")                              |
| $40.0 < Q \le 45.0$                                                                    | 28.6 (1 1/8")                       | 12.7 (½")                              |
| $45.0 < Q \le 68.0$                                                                    | 28.6 (1 1/8")                       | 15.87 (⁵⁄́́s")                         |
| $68.0 < Q \le 96.0$                                                                    | 31.8 (1 ¼")                         | 19.05 (¾")                             |
| $96.0 < Q \le 135.0$                                                                   | 38.1 (1 ½")                         | 19.05 (¾")                             |
| Q > 135.0                                                                              | 44.5 (1 ¾")                         | 22.2 (7/8")                            |

7.3.2.5. Диаметр труб между наружным блоком и тройником ML01/A (рис. 7.4.) выбирается в соответствии с таблицей 7.5.

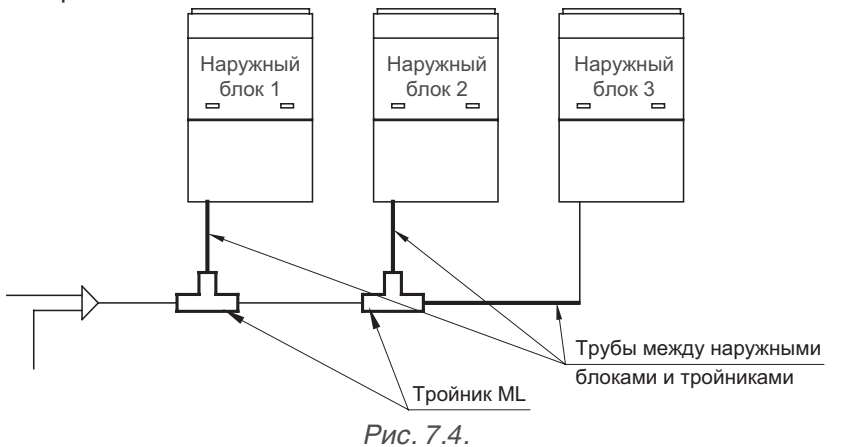

Таблица 7.5.

| Наружный блок | Диаметр газовой трубы,<br>мм (дюйм) | Диаметр жидкостной трубы,<br>мм (дюйм) |
|---------------|-------------------------------------|----------------------------------------|
| SMZU75V2AI    | 19.05 (¾")                          | 9.52 (¾")                              |
| SMZU96V2AI    | 22.2 (7/8")                         | 9.52 (¾")                              |
| SMZU120V2AI   | 25.4 (1")                           | 12.7 (½")                              |
| SMZU135V2AI   | 25.4 (1")                           | 12.7 (½")                              |
| SMZU150V2AI   | 28.6 (1 1/8")                       | 12.7 (1/2")                            |
| SMZU175V2AI   | 28.6 (1 1/8")                       | 15.87 (⁵⁄ぉ")                           |
| SMZU190V2AI   | 28.6 (1 1/8")                       | 15.87 (⁵⁄s")                           |
| SMZU215V2AI   | 28.6 (1 1/8")                       | 15.87 (5⁄8")                           |

7.3.2.6. Диаметр труб между наружным модулем и первым разветвителем FQ (рис. 7.5.) выбирается в соответствии с таблицей 7.6.

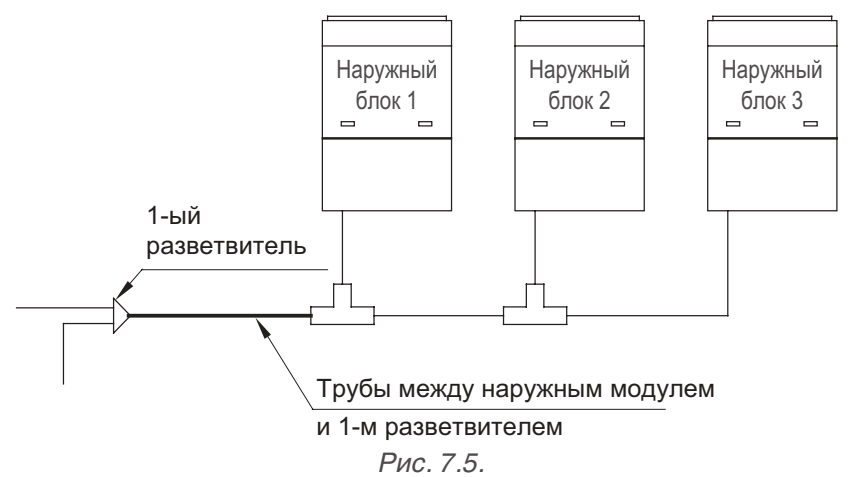

Таблица 7.6.

| Наружный модуль | Диаметр газовой трубы,<br>мм (дюйм) | Диаметр жидкостной трубы,<br>мм (дюйм) |
|-----------------|-------------------------------------|----------------------------------------|
| SMZU231V2AI     | 28.6 (1 1/8")                       | 15.87 (5⁄8")                           |
| SMZU246V2AI     | 31.8 (1 ¼")                         | 19.05 (¾")                             |
| SMZU271V2AI     | 31.8 (1 ¼")                         | 19.05 (¾")                             |
| SMZU286V2AI     | 31.8 (1 ¼")                         | 19.05 (¾")                             |
| SMZU311V2AI     | 31.8 (1 ¼")                         | 19.05 (¾")                             |
| SMZU335V2AI     | 31.8 (1 ¼")                         | 19.05 (¾")                             |
| SMZU350V2AI     | 38.1 (1 ½")                         | 19.05 (¾")                             |
| SMZU365V2AI     | 38.1 (1 ½")                         | 19.05 (¾")                             |
| SMZU390V2AI     | 38.1 (1 ½")                         | 19.05 (¾")                             |
| SMZU405V2AI     | 38.1 (1 ½")                         | 19.05 (¾")                             |
| SMZU430V2AI     | 38.1 (1 ½")                         | 19.05 (¾")                             |
| SMZU436V2AI     | 38.1 (1 ½")                         | 19.05 (¾")                             |
| SMZU461V2AI     | 38.1 (1 ½")                         | 19.05 (¾")                             |
| SMZU485V2AI     | 44.5 (1 ¾")                         | 22.2 (7/8")                            |
| SMZU501V2AI     | 44.5 (1 ¾")                         | 22.2 (7/8")                            |
| SMZU526V2AI     | 44.5 (1 ¾")                         | 22.2 (7/8")                            |
| SMZU550V2AI     | 44.5 (1 ¾")                         | 22.2 (7/8")                            |
| SMZU565V2AI     | 44.5 (1 ¾")                         | 22.2 (7/8")                            |
| SMZU580V2AI     | 44.5 (1 ¾")                         | 22.2 (7/8")                            |
| SMZU605V2AI     | 44.5 (1 ¾")                         | 22.2 (7/8")                            |
| SMZU620V2AI     | 44.5 (1 ¾")                         | 22.2 (7/8")                            |
| SMZU645V2AI     | 44.5 (1 ¾")                         | 22.2 (7/8")                            |
| SMZU651V2AI     | 44.5 (1 ¾")                         | 22.2 (7/8")                            |
| SMZU676V2AI     | 44.5 (1 ¾")                         | 22.2 (7/8")                            |
| SMZU691V2AI     | 44.5 (1 ¾")                         | 22.2 (7/8")                            |
| SMZU716V2AI     | 44.5 (1 ¾")                         | 22.2 (7/8")                            |
| SMZU741V2AI     | 44.5 (1 ¾")                         | 22.2 (7/8")                            |
| SMZU765V2AI     | 44.5 (1 ¾")                         | 22.2 (7/8")                            |
| SMZU780V2AI     | 44.5 (1 ¾")                         | 22.2 (7/8")                            |
| SMZU795V2AI     | 44.5 (1 ¾")                         | 22.2 (7/8")                            |
| SMZU820V2AI     | 44.5 (1 ¾")                         | 22.2 (7/8")                            |
| SMZU835V2AI     | 44.5 (1 ¾")                         | 22.2 (7/8")                            |
| SMZU860V2AI     | 44.5 (1 ¾")                         | 22.2 (7/8")                            |

#### 7.3.3. Подбор разветвителей

7.3.3.1. Для развода фреоновых труб от наружного блока или модуля к внутренним блокам применяются специальные тройники типа FQ – разветвители (рефнеты) (рис. 7.6.).

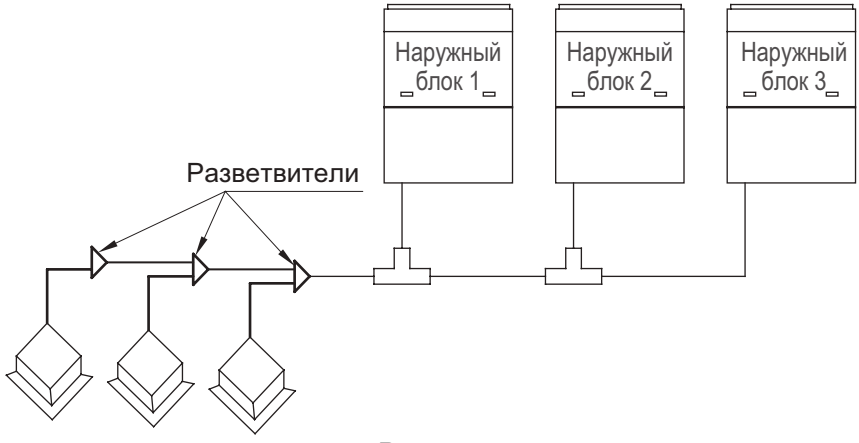

Рис. 7.6.

7.3.3.2. Комплект разветвителей состоит из двух элементов: тройника для развода жидкостной трубы и тройника для развода газовой трубы.

7.3.3.3. Модель разветвителя выбирается в зависимости от суммарной мощности внутренних блоков, подключенных после данного разветвителя, в соответствии с таблицей 7.7.

Таблица 7.7.

| Суммарная производительность внутренних блоков, подключенных после данного разветвителя С, кВт | Модель разветвителя |
|------------------------------------------------------------------------------------------------|---------------------|
| $C \leq 20$                                                                                    | FQ01A/A             |
| $20 < C \le 30$                                                                                | FQ01B/A             |
| $30 < C \le 70$                                                                                | FQ02/A              |
| 70 < C ≤ 135                                                                                   | FQ03/A              |
| C > 135                                                                                        | FQ04/A              |

7.3.3.4. Диаметр труб между разветвителями FQ (рис. 7.7.) определяется в зависимости от суммарной производительности внутренних блоков, подключенных после этих труб, в соответствии с таблицей 7.8.

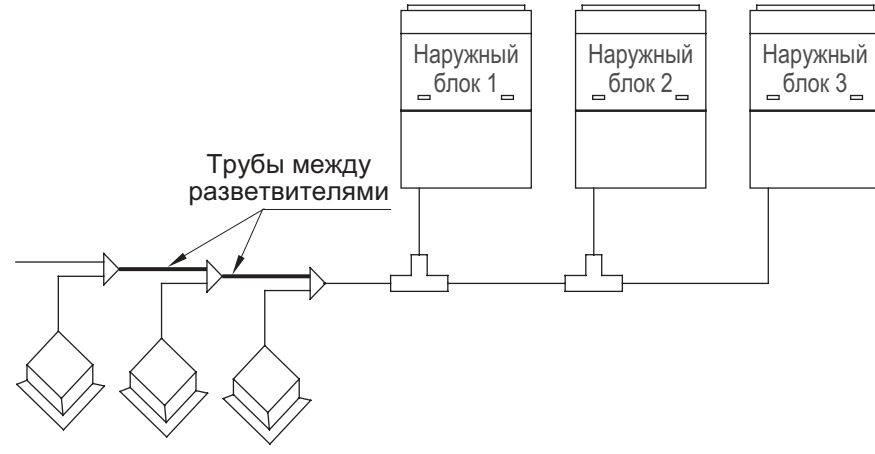

Рис. 7.7.

Таблица 7.8.

| Суммарная производительность внутренних блоков Х, кВт | Диаметр газовой трубы,<br>мм (дюйм)    | Диаметр жидкостной трубы,<br>мм (дюйм) |
|-------------------------------------------------------|----------------------------------------|----------------------------------------|
| $X \le 5.6$                                           | 12.7 (1⁄2")                            | 6.35 (¼")                              |
| 5.6 < X ≤ 14.2                                        | 15.87 (⁵⁄s")                           | 9.52 (¾")                              |
| 14.2 < X ≤ 22.4                                       | 19.05 (¾")                             | 9.52 (¾")                              |
| 22.4 < X ≤ 28                                         | 22.2 (1/8")                            | 9.52 (¾")                              |
| 28 < X ≤ 40                                           | 25.4 (1")                              | 12.7 (½")                              |
| 40 < X ≤ 45                                           | 28.6 (1 <sup>1</sup> / <sub>8</sub> ") | 12.7 (½")                              |
| 45 < X ≤ 68                                           | 28.6 (1 <sup>1</sup> / <sub>8</sub> ") | 15.87 (⁵⁄ଃ")                           |
| 68 < X ≤ 96                                           | 31.8 (1 ¼")                            | 19.05 (¾")                             |
| 96 < X ≤ 135                                          | 38.1 (1 ½")                            | 19.05 (¾")                             |
| X > 135                                               | 44.5 (1 ¾")                            | 22.2 (7/8")                            |

7.3.3.5. Диаметр труб между внутренним блоком и разветвителем (рис. 7.8.) выбирается в зависимости от производительности внутреннего блока в соответствии с таблицей 7.9.

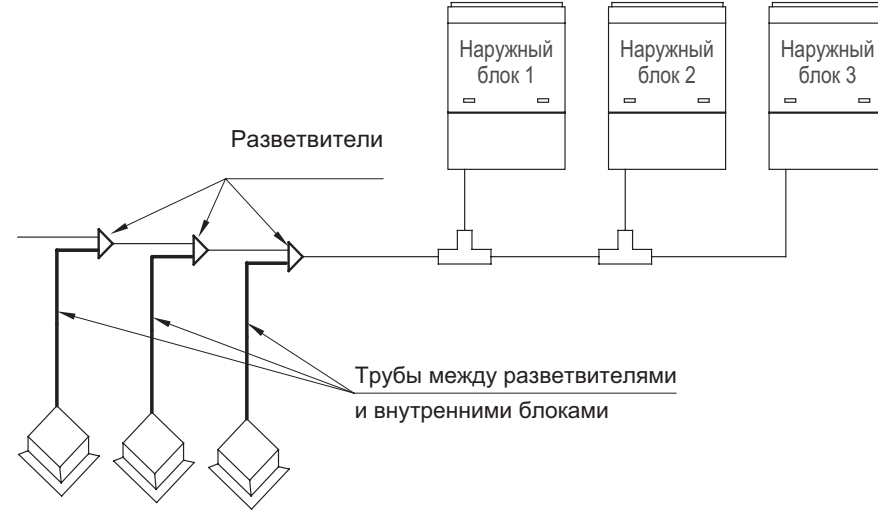

Рис. 7.8.

Таблица 7.9.

| Производительность<br>внутреннего блока, кВт | Диаметр газовой трубы,<br>мм (дюйм) | Диаметр жидкостной трубы,<br>мм (дюйм) |
|----------------------------------------------|-------------------------------------|----------------------------------------|
| $C \leq 2.8$                                 | 9.52 (¾")                           | 6.35 (¼")                              |
| 2.8 < C ≤ 5                                  | 12.7 (½")                           | 6.35 (¼")                              |
| 5 < C ≤ 14                                   | 15.87 (5⁄8")                        | 9.52 (¾")                              |
| 14 < C ≤ 16                                  | 19.05 (¾")                          | 9.52 (¾")                              |
| 16 < C ≤ 28                                  | 22.2 (7/8")                         | 9.52 (¾")                              |

#### 7.3.4. Геометрические параметры разветвителей.

- 74 IDØ9.7<sup>+0.1</sup> IDØ12.9<sup>+0.1</sup> 45 12 15 IDØ6.5+8-1 IDØ6.5+8.1 IDØ12.9<sup>+0.1</sup> 20 20 12 12 IDØ16.1+0.1 20 IDØ9.7<sup>+0.1</sup>  $IDØ9.7^{+0.1}_{0}$ 20 20 IDØ16.1+0.1 297 185 70 50 (28.5) IDØ19.3+0.1 20 40.5 (89) IDØ16.1+0.1 20 12 Ъļ IDØ9.7<sup>+0.1</sup> IDØ12.9<sup>+0.1</sup> Жидкость Газ Рис. 7.9. (а)
- 7.3.4.1. Комплект разветвителей **FQ01A/A**, рис. 7.9.(а).

7.3.4.2. Комплект разветвителей **FQ01B/A**, рис. 7.9.(б).

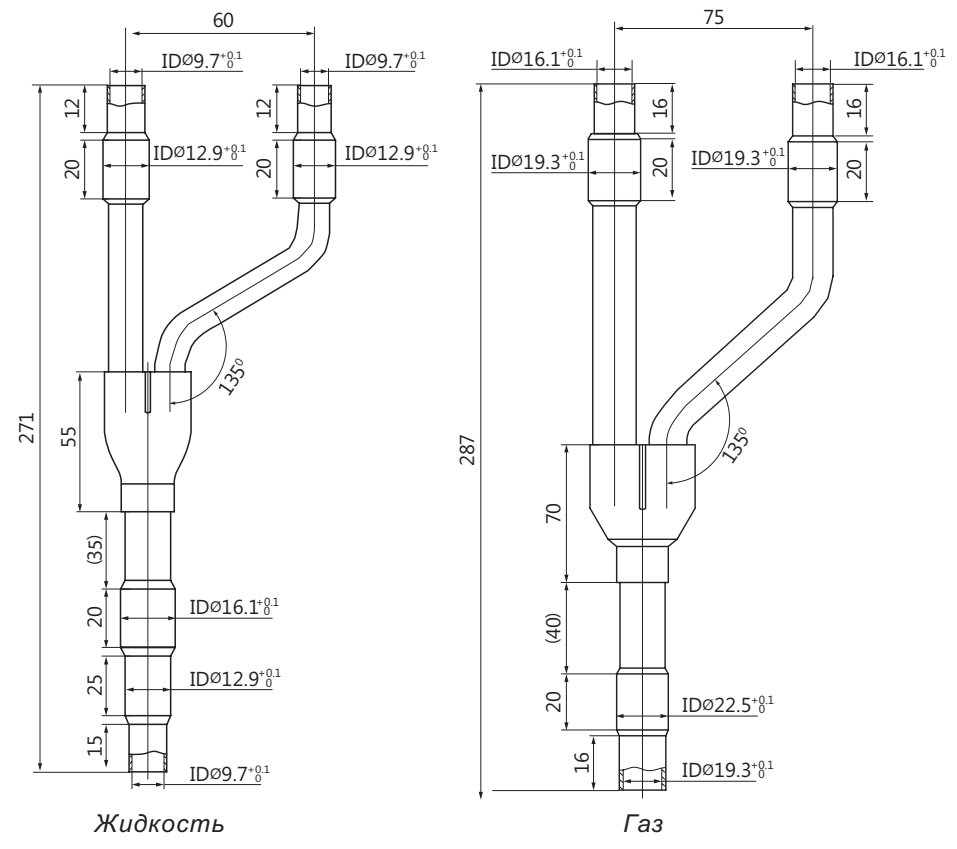

Рис. 7.9. (б)

7.3.4.3. Комплект разветвителей **FQ02/A**, рис. 7.9.(в).

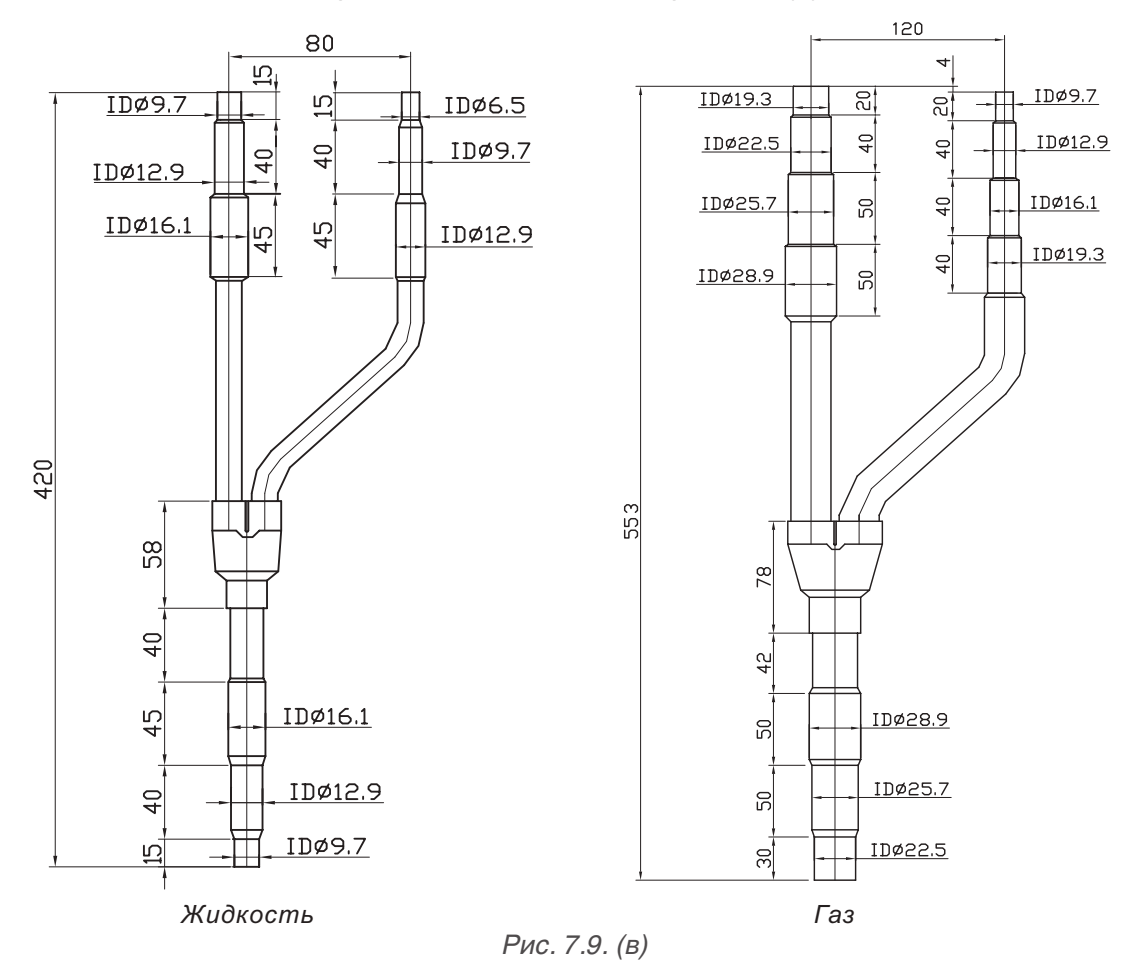

7.3.4.4. Комплект разветвителей **FQ03/A**, рис. 7.9.(г).

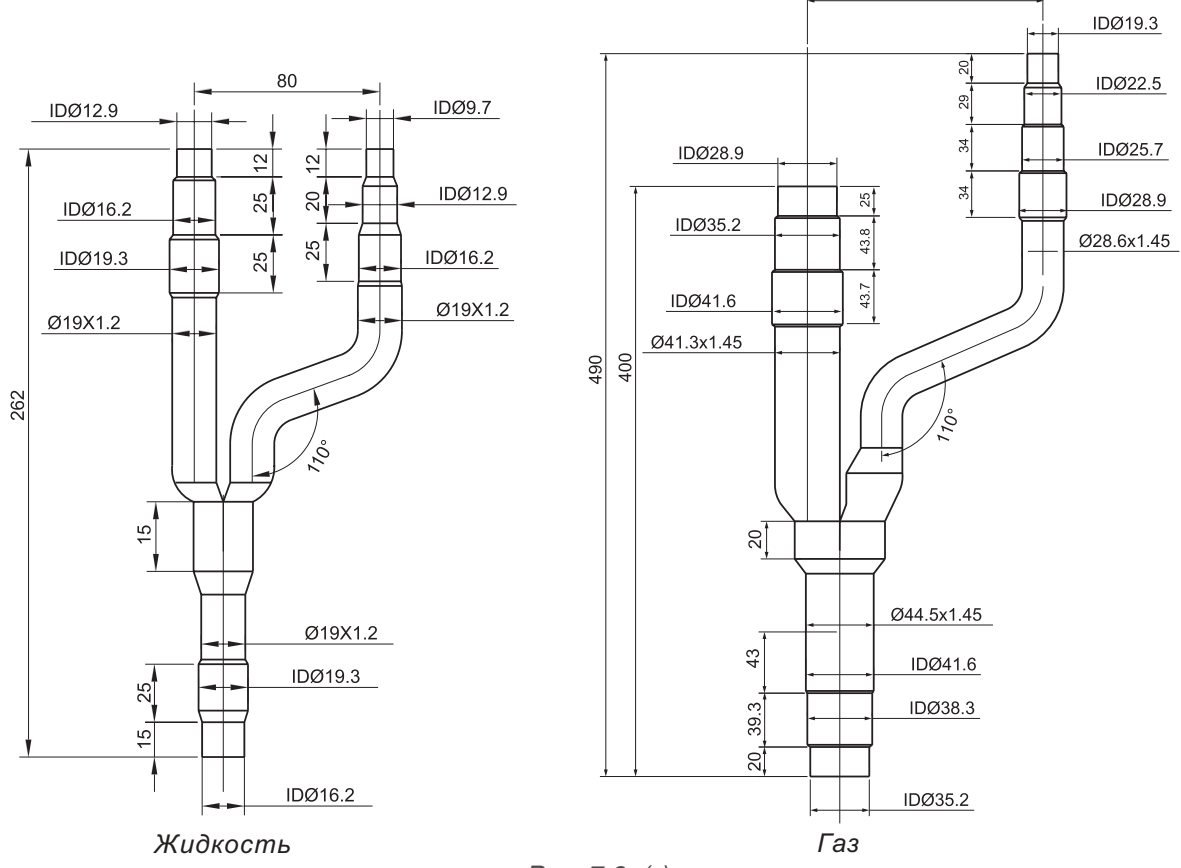

160

Рис. 7.9. (г)

7.3.4.5. Комплект разветвителей **FQ04/A**, рис. 7.9.(д).

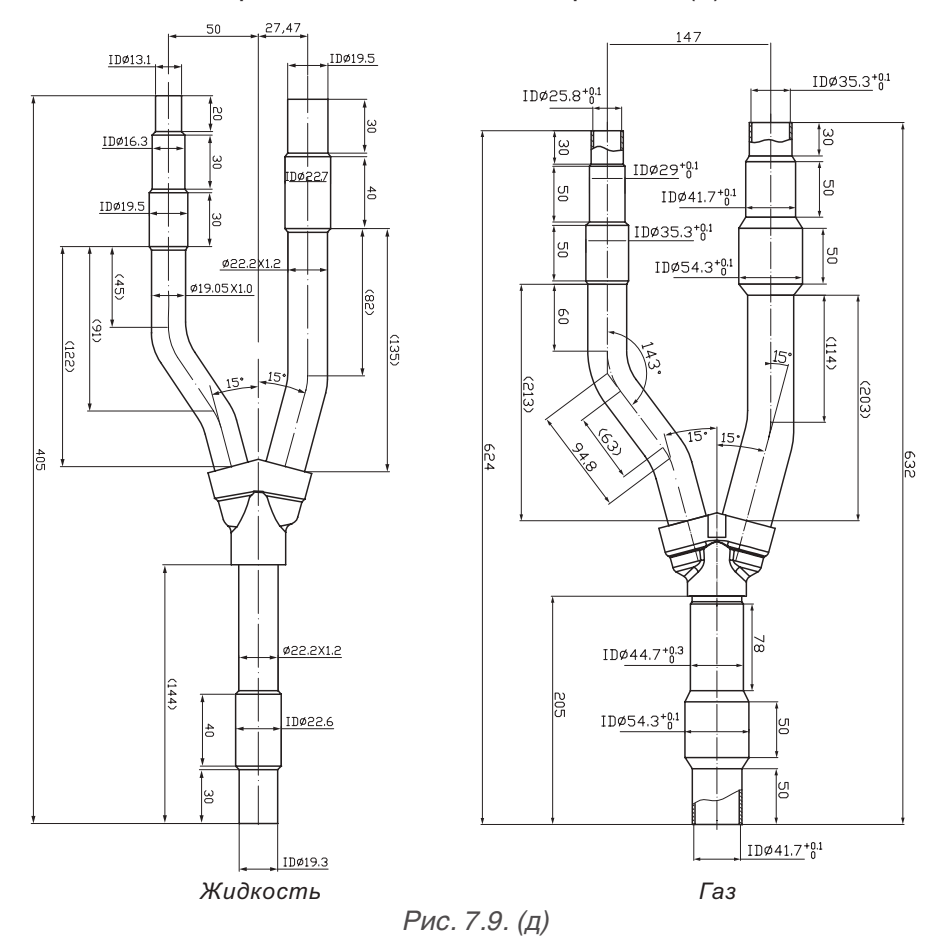

7.3.4.6. Комплект тройников **ML01/A**, рис. 7.9. (е).

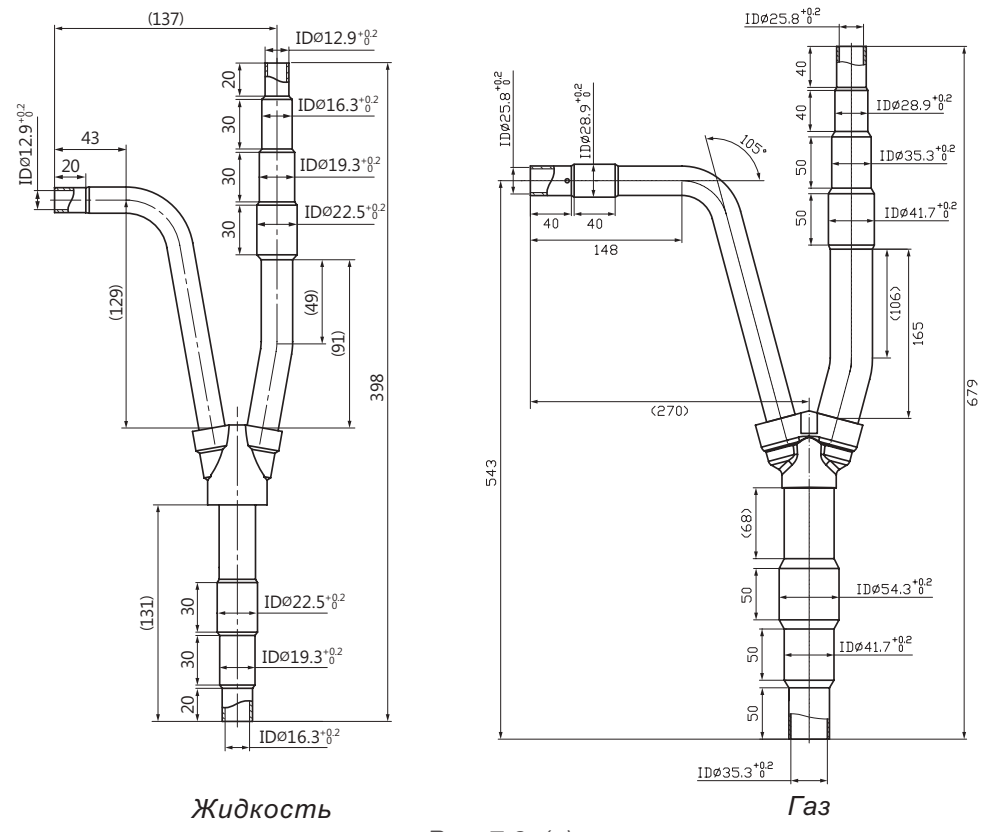

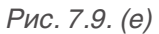

7.3.5. Для межблочного маслоуравнивающего трубопровода применяется медная трубка диаметром ½" и тройники соответствующего диаметра (приобретаются потребителем).

## 8. КОММУТАЦИЯ И УПРАВЛЕНИЕ СИСТЕМОЙ

8.1. Для коммутации системы SMZU\_\_V2AI применяется рабочая сеть CAN. Для внутренних блоков не требуется соблюдение полярности электропитания и настройка DIP-переключателей. Настройка DIP-переключателей производится только для наружных блоков.

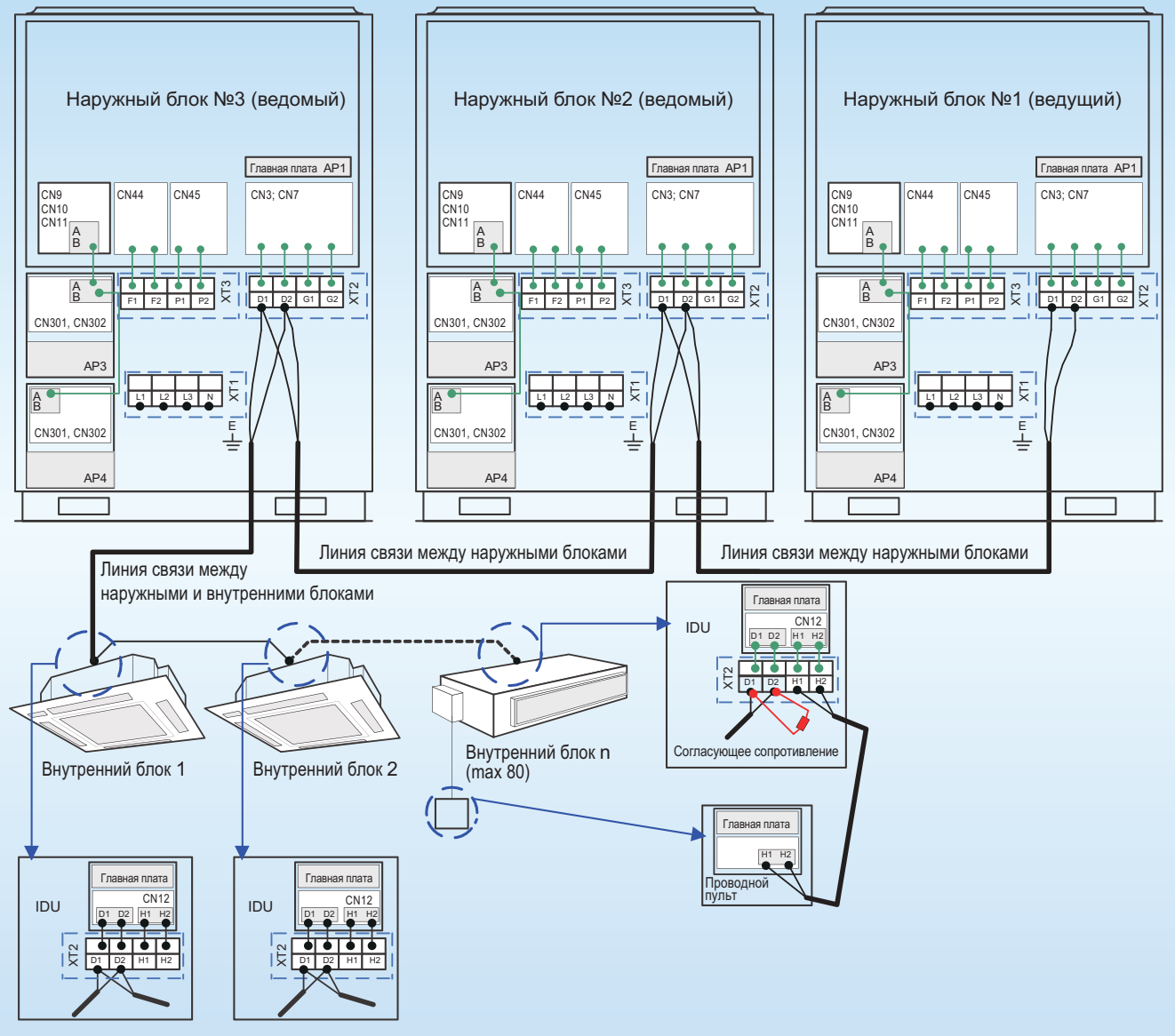

#### 8.2. Схема коммутации внутренних и наружных блоков системы SMZU\_\_V2A(рис.8.1.).

Рис. 8.1.

8.2.1. Внутренние и наружные блоки коммутируются между собой сигнальным кабелем – 2-х жильная витая пара.

8.2.2. Общая длина сигнального кабеля от первого наружного до последнего внутреннего блока не больше 1000 метров при сечении кабеля 0.75 мм2, или не больше 1500 при сечении кабеля 1 мм2.

8.2.3. Наружные и внутренние блоки должны соединяться только последовательно. К последнему внутреннему блоку должен быть подключен согласующий резистор (в комплекте с наружным блоком). На рис. 8.2.(а) показан пример правильной коммутации системы. На рис. 8.2.(б) и 8.2.(в) показаны примеры ошибочной коммутации внутренних и наружных блоков.

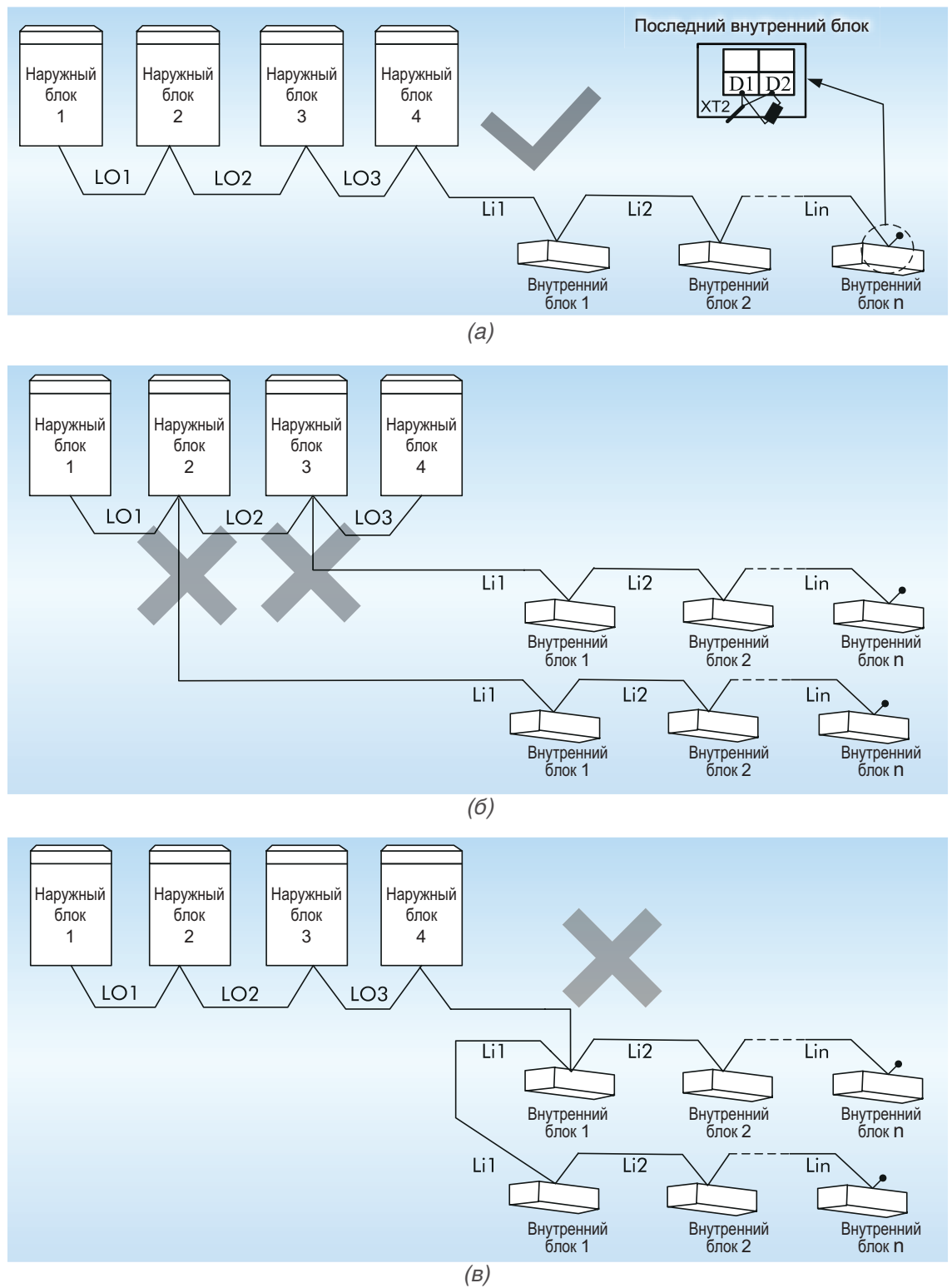

Рис. 8.2.

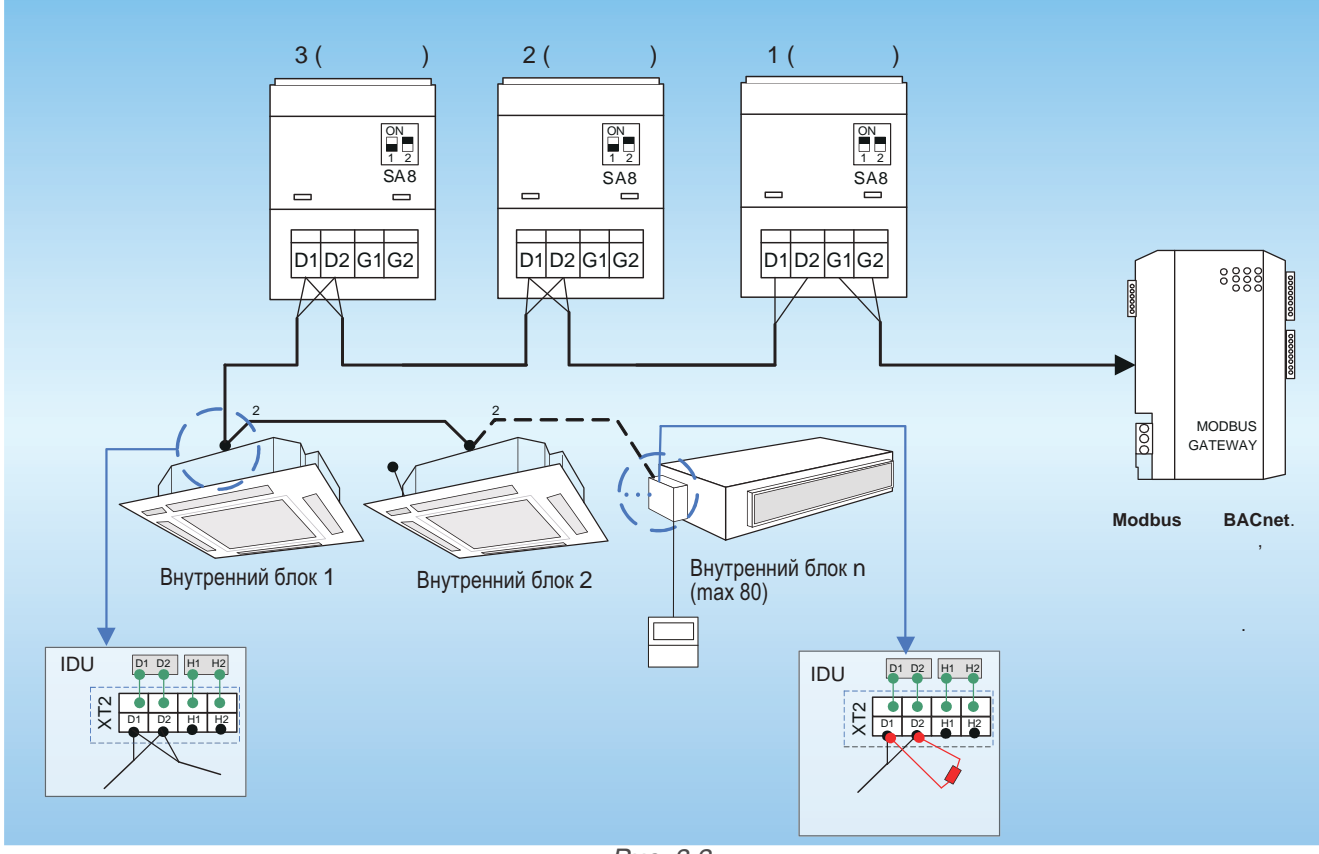

8.2.4. Межблочный кабель подключается к клеммам D1/D2 на клеммной панели XT2 (рис. 8.3.).

Рис. 8.3.

8.2.5. При модульной компоновке системы ведущий наружный блок должен подключаться первым в цепи. Внутренний блок может подключаться только к ведомому наружному блоку. Ведущий и ведомые блоки назначаются с помощью DIP-переключателя SA8 на плате наружного блока.

8.2.6. Силовой и сигнальный кабели должны прокладываться раздельно во избежание помех.

8.2.7. Межблочный кабель должен быть достаточной длинны, чтобы не потребовалось использование дополнительных кабелей.

#### 8.3. Коммутация внутреннего блока и проводного пульта управления

8.3.1. Для управления одним внутренним блоком может использоваться один (рис. 8.4.(а)) или два (рис. 8.4.(б)) проводных пульта управления. Схема подключения проводного пульта управления к внутреннему блоку показана на рисунке 8.4.

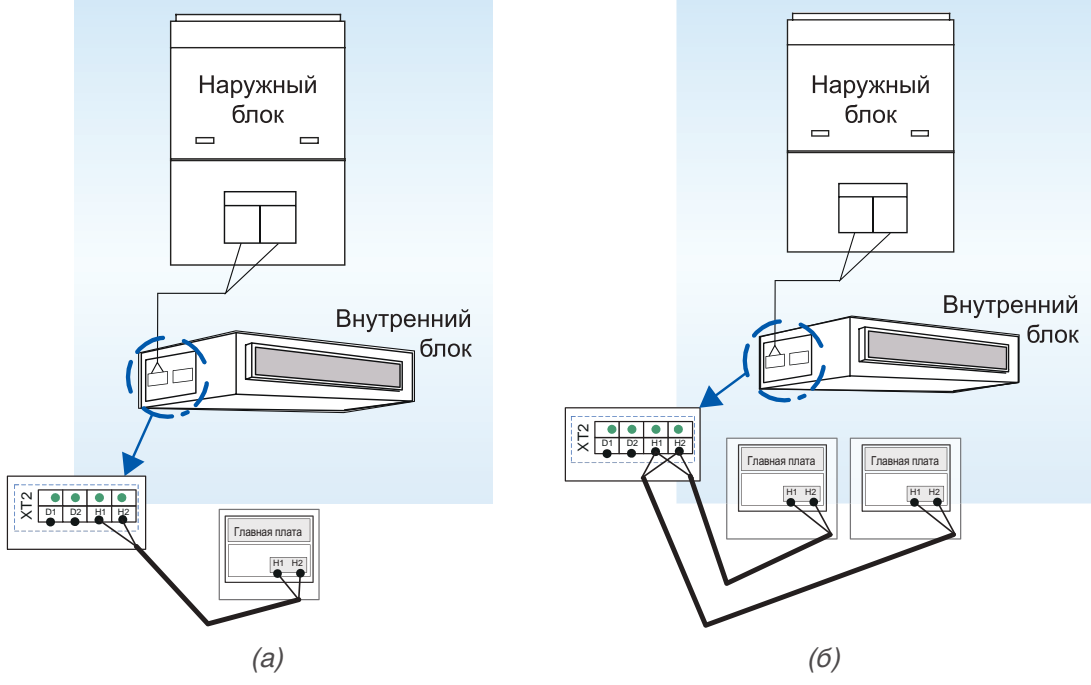

Рис. 8.4.

8.3.2. Проводной пульт управления и внутренний блок коммутируются между собой сигнальным кабелем – 2-х жильная витая пара сечением 0.75 мм2.

8.3.3. Общая длина сигнального кабеля проводного пульта не должна быть больше 250 метров.

8.3.4. К одному (или двум) проводному пульту управления можно подключить до 16 внутренних блоков (рис. 8.4.(c)). Внутренние блоки, имеющие общий проводной пульт, должны быть подключены к одной рабочей сети.

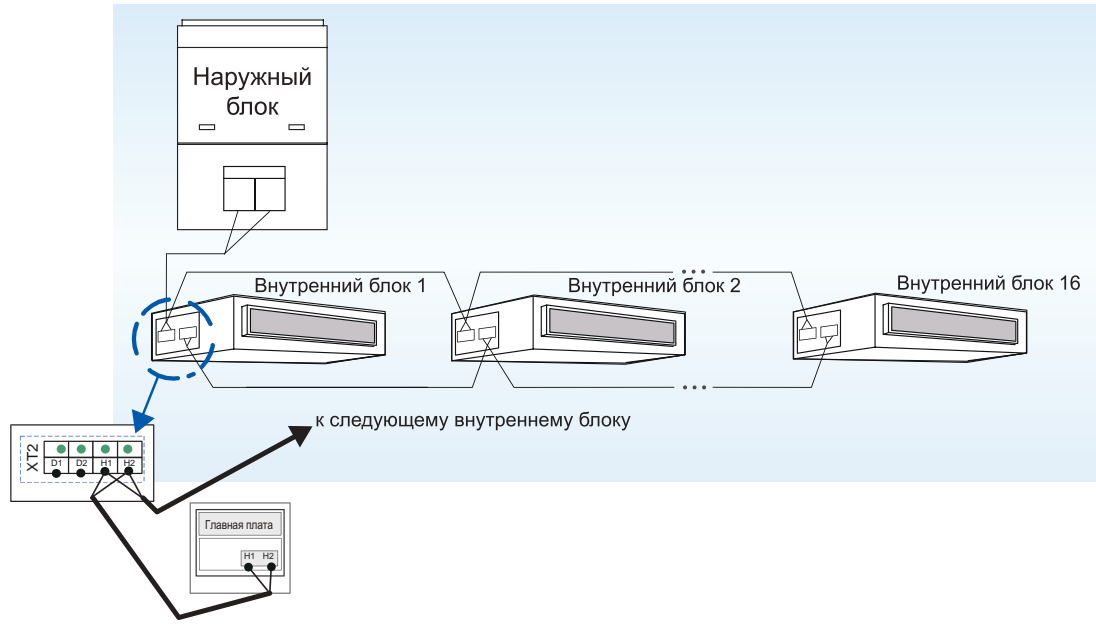

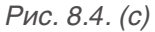

8.3.5. Когда с помощью двух проводных пультов осуществляется управление несколькими внутренними блоками, пульты могут подключаться к любому из этих внутренних блоков.

8.3.6. Если к одному внутреннему блоку подключено два проводных пульта, один из них будет главным, а другой – вспомогательным. Выбрать вспомогательный пульт управления можно во время включения или выключения блока.

8.3.6.1. На проводном пульте, который требуется установить как вспомогательный, нажмите и удерживайте в течение 5 секунд кнопку FUNCTION. Вместо температуры на дисплее пульта появится код C00. Продолжайте удерживать кнопку FUNCTION в течение еще 5 секунд, пока пульт не перейдет в меню параметров системы и на дисплее не появится код P00.

8.3.6.2. С помощью кнопок ▲ и ▼ выберите код параметра Р13. Кодом Р13 обозначается адресный код проводного пульта. Главный проводной пульт имеет адресный код 01, вспомогательный – 02. По умолчанию все проводные пульты имеют адресный код 01.

8.3.6.3. Нажмите кнопку MODE, чтобы изменить параметр P13. Когда значение на дисплее пульта замигает, с помощью кнопок ▲ и ▼ выберите значение 02. Затем нажмите кнопку ENTER/CANCEL, чтобы завершить настройку.

8.3.6.4. Во время настройки параметров системы кнопки FAN, TIMER, SLEEP, SWING недоступны. Чтобы завершить настройку и вернуться к рабочему состоянию пульта, нажмите кнопку ON/OFF.

8.3.7. Если необходимо управлять работой канальных внутренних блоков с помощью беспроводного пульта управления, подключите приемник ИК-сигнала JS03 к разъемам Dsp1 и Dsp2 на главной плате внутреннего блока (рис. 8.5.).

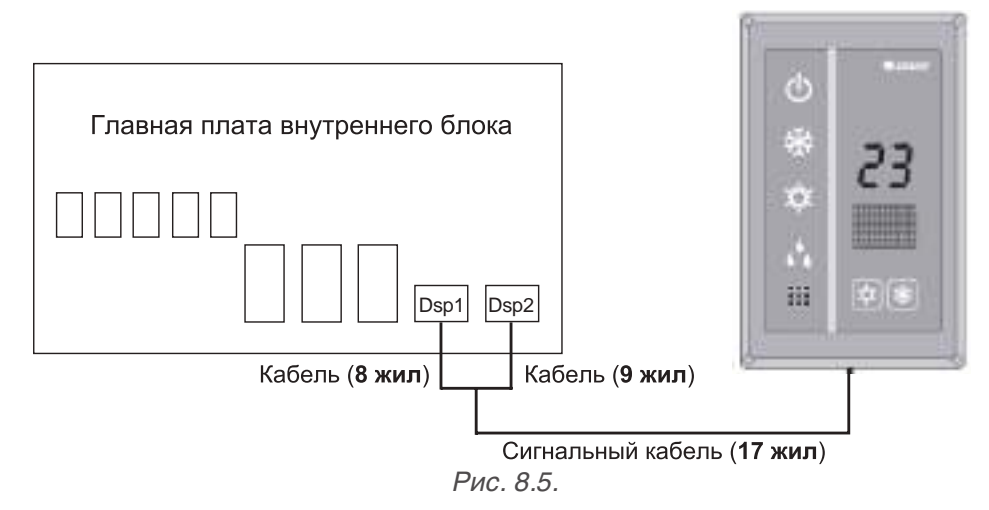

8.3.8. Проводной пульт управления и приемник ИК-сигнала могут использоваться одновременно.

## 8.4. Настройка функциональных DIP-переключателей на главной плате наружного блока.

8.4.1. На главной плате наружного блока находится 8 DIP-переключателей.

8.4.2. Положение ползунка DIP-переключателя ON соответствует значению «0», положение OFF – значению «1».

8.4.3. При установке ползунка DIP-переключателя в определенное положение он должен быть передвинут до упора и не находиться в промежуточном положении. На рис. 8.6.(а) показано неправильное положение ползунка, на рис. 8.6.(б) – правильное.

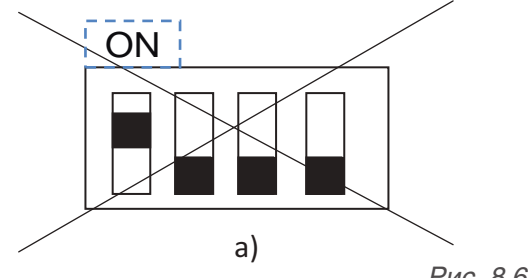

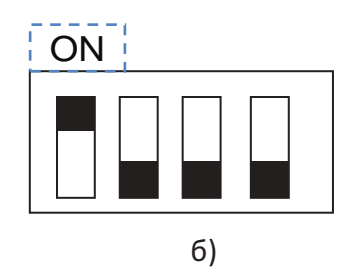

Рис. 8.6.

8.4.4. DIP-переключатель SA1 определяет производительность наружного блока.

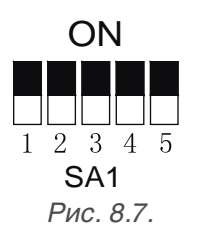

8.4.4.1. Установка производительности наружного блока производится на заводе-изготовителе и не может быть изменена.

8.4.5. DIP-переключатель SA2 определяет адресный код мультизональной системы в том случае, если она подключена к пульту централизованного управления, который контролирует работу нескольких мультизональных систем.

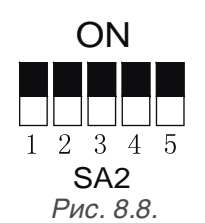

8.4.5.1. Если к системе не подключен пульт централизованного управления, устанавливать адресный код системы не требуется. В этом случае изменять заводскую настройку DIP-переключателя SA2 («00000») не разрешается.

8.4.5.2. Если с помощью центрального пульта осуществляется управление только одной мультизональной системой, также не разрешается изменять заводскую настройку DIP-переключателя SA2.

8.4.5.3. При модульной компоновке системы настройка DIP-переключателя SA2 должна производиться на ведущем наружном блоке. Изменять настройку DIP-переключателей SA2 ведомых наружных блоков не требуется.

8.4.5.4. Если установлен адресный код системы «00000», эта система является главной по отношению ко всем остальным мультизональным системам, управляемым с данного центрального пульта.

Номер ползунка DIP-переключателя SA2 Адресный код мультизо-DIP1 DIP5 DIP2 DIP3 DIP4 нальной системы 

8.4.5.5. Возможные варианты настройки DIP-переключателя SA2 приведены в таблице 8.1.

Таблица 8.1.

8.4.5.6. Адресные коды мультизональных систем, подключенных к одному центральному пульту управления не должны совпадать.

8.4.6.DIP-переключатель SA3 используется для настройки аварийной работы компрессоров №2-№6 в случае, если один из них вышел из строя.

8.4.6.1. DIP-переключатель SA3 позволяет включить защиту неисправного компрессора, при этом остальные компрессора будут работать в аварийном режиме.

Вставить полную таблицу из оригинальной инструкции (уточнить почему там эта таблица больше? как включить защиту компрессора №1)

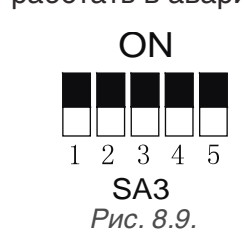

8.4.6.2. Если из-за неисправности требуется включить аварийную работу компрессоров, установите ползунки DIP-переключателя SA3 в соответствии с таблицей 8.2.

Таблица 8.2.

| Номер ползунка DIP-переключателя SA3 |      |      |        | Konnonzonuž |                                |  |
|--------------------------------------|------|------|--------|-------------|--------------------------------|--|
| DIP1                                 | DIP2 | DIP3 | V DIP4 | DIP5        | комментарии                    |  |
| 0                                    | 0    | 0    | 0      | 0           | Защита компрессоров отключена  |  |
| 1                                    | 0    | 0    | 0      | 0           | Включена защита компрессора №2 |  |

8.4.6.3. Если настройка DIP-переключателя SA3 не соответствует одному из приведенных в таблице 8.2. положений, это вызовет ошибку DIP-переключателя. В этом случае система работать не будет.

8.4.6.4. Система может работать в аварийном режиме, если из строя вышел только один компрессор.

8.4.6.5. Аварийная работа компрессора доступна только для мультизональных систем с одним наружным блоком.

8.4.6.6. Система не может работать в аварийном режиме больше 24 часов. Через 24 часа блок будет принудительно остановлен и на дисплее внутреннего блока появится код «Ad».

8.4.6.7. Номер компрессора 1-2 определяется по порядку справа налево, если стоять лицом к передней панели наружного блока.

8.4.7. DIP-переключатель SA4 используется для настройки аварийной работы компрессора №1 или наружного блока.

8.4.7.1. DIP-переключатель SA4 позволяет включить защиту неисправного компрессора/наружного блока, при этом остальные компрессора будут работать в аварийном режиме.

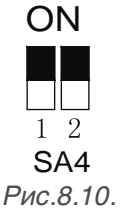

8.4.7.2. Если из-за неисправности требуется включить аварийную работу компрессора/наружного блока, установите ползунки DIP-переключателя SA4 в соответствии с таблицей 8.3.

| Номер ползунка DIP-переключателя SA4 |      | Kouvovzopuž                                     |  |
|--------------------------------------|------|-------------------------------------------------|--|
| DIP1                                 | DIP2 | комментарии                                     |  |
| 0                                    | 0    | Защита компрессора №1/наружного блока отключена |  |
| 1                                    | 0    | Включена защита компрессора №1                  |  |
| 0                                    | 1    | Включена защита наружного блока                 |  |

8.4.7.3. Если настройка DIP-переключателя SA4 не соответствует одному из приведенных в таблице 8.3. положений, это вызовет ошибку DIP-переключателя. В этом случае система работать не будет.

8.4.7.4. Система может работать в аварийном режиме, если из строя вышел только один компрессор. После включения аварийной работы, требуется вручную перекрыть клапана газовой, жидкостной и маслоуравнивающей линий.

8.4.7.5. Аварийная работа компрессора №1 доступна только для мультизональных систем с одним наружным блоком.

8.4.7.6. Аварийная работа наружного блока доступна только для мультизональных систем с модульной компоновкой двух или более наружных блоков.

8.4.7.7. Аварийная работа системы невозможна, если неисправно более одного наружного блока.

8.4.7.8. Система не может работать в аварийном режиме с неисправным компрессором больше 24 часов. После 24 часов система будет принудительно остановлена, и на дисплее внутренних блоков появится код «Ad».

8.4.7.9. Система не может работать в аварийном режиме с неисправным наружным блоком больше 48 часов. Через 48 часов система будет принудительно остановлена, и на дисплее внутренних блоков появится код «Ad».

8.4.7.10. Номер компрессора 1-2 определяется по порядку справа налево, если стоять лицом к передней панели наружного блока.

8.4.8. DIP-переключатель SA5 используется для настройки аварийной работы одного из вентиляторов наружного блока в случае, если второй вентилятор вышел из строя.

8.4.8.1. Аварийная работа вентиляторов возможна только для двухвентиляторных наружных блоков.

8.4.8.2. DIP-переключатель SA5 позволяет включить защиту неисправного вентилятора, при этом второй вентилятор будет работать в аварийном режиме.

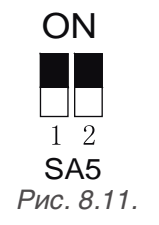

8.4.8.3. Если из-за неисправности требуется включить аварийную работу вентиляторов, установите ползунки DIP-переключателя SA5 в соответствии с таблицей 8.4.

Таблица 8.4.

Таблица 8.3.

| Номер ползунка DIP-переключателя SA5 |      | Kouwowanyu                     |  |
|--------------------------------------|------|--------------------------------|--|
| DIP1                                 | DIP2 | комментарии                    |  |
| 0                                    | 0    | Защита вентиляторов отключена  |  |
| 1                                    | 0    | Включена защита вентилятора №1 |  |
| 0                                    | 1    | Включена защита вентилятора №2 |  |

8.4.8.4. Если настройка DIP-переключателя SA5 не соответствует одному из приведенных в таблице 8.4. положений, это вызовет ошибку DIP-переключателя. В этом случае система работать не будет.

8.4.8.5. Аварийная работа невозможна, если неисправно больше одного вентилятора в наружном блоке.

8.4.8.6. Наружный блок не может работать в аварийном режиме с неисправным вентилятором больше 120 часов. Через 120 часов система будет принудительно остановлена, и на дисплее внутренних блоков появится код «Ad».

8.4.8.7. Номер вентилятора 1-2 определяется по порядку справа налево, если стоять лицом к передней панели наружного блока.

8.4.9. DIP-переключатель SA6 используется для настройки статического давления вентилятора наружного блока.

8.4.9.1. DIP-переключатель SA6 позволяет установить статическое давление вентилятора наружного блока (0 Па при свободном отводе воздуха от блока и 30, 50 или 82 Па, если установлен дополнительный воздуховод).

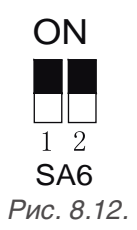

8.4.9.2. Возможные варианты настройки DIP-переключателя SA6 приведены в таблице 8.5.

Таблица 8.5.

Таблица 8.6.

| Номер ползунка DIP | Контолгорий |             |  |
|--------------------|-------------|-------------|--|
| DIP1               | DIP2        | Комментарии |  |
| 0                  | 0           | 0 Па        |  |
| 1                  | 0           | 30 Па       |  |
| 0                  | 1           | 50 Па       |  |
| 1                  | 1           | 82 Пa       |  |

8.4.9.3. По умолчанию установлено значение статического давления вентилятора наружного блока – 0 Па.

8.4.9.4. Настройка DIP-переключателя SA6 производится независимо для каждого наружного блока.

8.4.10. DIP-переключатель SA7 в системах SMZU\_V2AI не используется. Он будет задействован в более поздних моделях.

8.4.11. DIP-переключатель SA8 используется для настройки ведущего наружного блока.

8.4.11.1. Параметры «ведущего» наружного блока определяют работу всей системы.

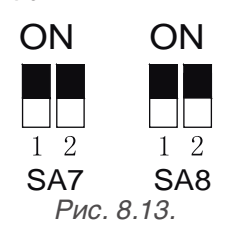

8.4.11.2. Возможные варианты настройки DIP-переключателя SA8 приведены в таблице 8.6.

| Номер ползунка DIP | -переключателя SA8 | Kannana                               |
|--------------------|--------------------|---------------------------------------|
| DIP1               | DIP2               | Комментарии                           |
| 0                  | 0                  | Данный наружный блок является ведущим |
| 1                  | 0                  | Данный наружный блок является ведомым |

8.4.11.3. Согласно заводской настройке все наружные блоки являются ведущими. Если в системе установлен только один наружный блок, изменять заводскую настройку не требуется.

8.4.11.4. При модульной компоновке наружных блоков только один из них должен иметь статус ведущего. В этом случае для остальных наружных блоков необходимо выставить на DIP-переключателе SA8 значение «10».

8.4.11.5. При последовательном подключении наружных и внутренних блоков ведущий наружный блок должен быть подключен первым в цепи. При этом ему будет автоматически присвоен адресный код "01".

8.4.11.6. Если настройка DIP-переключателя SA8 не соответствует одному из приведенных в таблице 8.6. положений, это вызовет ошибку DIP-переключателя. В этом случае система работать не будет.

8.4.11.7. Настройка DIP-переключателя производится при отключенном электропитании.

#### 8.5. Функциональные кнопки на главной плате наружного блока.

8.5.1. На главной плате АР1 наружного блока находится 8 функциональных кнопок (рис. 8.14.)

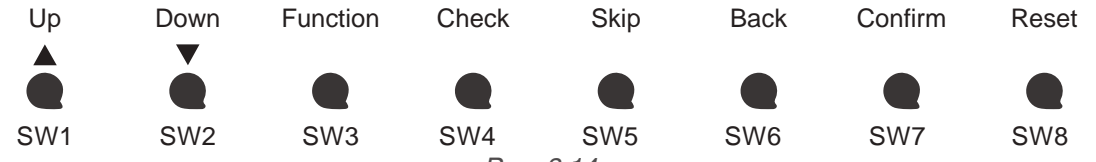

Рис. 8.14.

Таблина 87

8.5.2. Описание функциональных кнопок приведено в таблице 8.7.

|                       |             | •                                 |  |
|-----------------------|-------------|-----------------------------------|--|
| Функциональная кнопка |             |                                   |  |
| Код                   | Обозначение | пазначение                        |  |
| SW1                   | UP          | Перейти к предыдущему пункту меню |  |
| SW2                   | DOWN        | Перейти к следующему пункту меню  |  |
| SW3                   | FUNCTION    | Настройка функций                 |  |
| SW4                   | CHECK       | Запрос функций                    |  |
| SW5                   | SKIP        | Пропустить                        |  |
| SW6                   | BACK        | Вернуться к предыдущему меню      |  |
| SW7                   | CONFIRM     | Подтвердить                       |  |
| SW8                   | RESET       | Восстановить заводские настройки  |  |

8.5.3. В таблице 8.8. приведены функции наружных блоков и соответствующие функциональные коды.

|                       |                                                    | Таблица 8.8.             |
|-----------------------|----------------------------------------------------|--------------------------|
| Функциональный<br>код | Функция                                            | Значение по<br>умолчанию |
| A2                    | Операция по извлечению хладагента                  | -                        |
| A6                    | Функциональное исполнение блока                    | nA                       |
| A7                    | «Тихий» режим наружного блока                      | 00                       |
| A8                    | Вакууммирование                                    | -                        |
| n0                    | Режим энергосбережения 1                           | 01                       |
| n3                    | Принудительная разморозка                          | -                        |
| n4                    | Режим энергосбережения 2                           | 00                       |
| n5                    | Настройка сетевых адресных кодов внутренних блоков | -                        |
| n6                    | Просмотр истории ошибок                            | -                        |
| n7                    | Просмотр рабочих параметров в реальном времени     | -                        |
| n8                    | Просмотр сетевых адресных кодов внутренних блоков  | -                        |
| n9                    | Просмотр количества подключенных внутренних блоков | -                        |

#### 8.5.4. Операция по извлечению хладагента.

8.5.4.1. Эта функция позволяет частично извлечь хладагент из неисправного наружного или внутреннего блока во время техобслуживания. Максимальное количество хладагента, извлекаемое из наружного блока, приведено в таблице 8.9.

Таблица 8.9.

| Наружный блок | Максимальное количество<br>извлекаемого хладагента, кг |  |  |  |
|---------------|--------------------------------------------------------|--|--|--|
| SMZU75V2AI    | 7.5                                                    |  |  |  |
| SMZU96V2AI    | 7.5                                                    |  |  |  |
| SMZU120V2AI   | 8.7                                                    |  |  |  |
| SMZU135V2AI   | 12.5                                                   |  |  |  |
| SMZU150V2AI   | 13.5                                                   |  |  |  |

8.5.4.2. Возможные значения функции приведены в таблице 8.10.

| T . <  | - 0  | 10  |
|--------|------|-----|
| таолиц | a 8. | 10. |

| Код | Значение                                      | Описание                                                                                                    |
|-----|-----------------------------------------------|----------------------------------------------------------------------------------------------------|
| 01  | Извлечение хладагента из наружного<br>блока   | Этот режим включается, когда наружный<br>блок неисправен и требуется извлечь из<br>него хладагент для ремонта.   |
| 02  | Извлечение хладагента из внутреннего<br>блока | Этот режим включается, когда внутренний<br>блок неисправен и требуется извлечь из<br>него хладагент для ремонта. |

#### 8.5.5. Функциональное исполнение блока.

8.5.5.1. Возможные значения приведены в таблице 8.11.

Таблица 8.11.

| Код | Функциональное исполнение | Возможные режимы работы                               |
|-----|---------------------------|-------------------------------------------------------|
| nA  | Охлаждение/обогрев*       | Охлаждение, осушение, обогрев, приток свежего воздуха |
| nC  | Только охлаждение         | Охлаждение, осушение, приток свежего воздуха          |
| nH  | Только обогрев            | Обогрев, приток свежего воздуха                       |
| nF  | Приток свежего воздуха    | Приток свежего воздуха                                |

\* - заводская настройка.

8.5.5.2. Путем изменения функционального исполнения блока можно управлять доступными для пользователя режимами: например, отключить режим обогрева на теплый период года или режим охлаждения на зимни период года.

#### 8.5.6. «Тихий» режим наружного блока

8.5.6.1. Эта функция используется, когда требуется обеспечить пониженный уровень шума наружного блока. «Тихий» режим наружного блока может быть автоматическим (в ночное время) и принудительным.

8.5.6.2. При автоматическом «тихом» режиме наружного блока система запоминает момент наивысшей температуры наружного воздуха и включает «тихий» режим через определенное время, чтобы обеспечить низкий шум наружного блока в ночное время. Наибольшая температура воздуха в течение дня обычно в промежутке от 13:00 до 15:00.

8.5.6.3. Возможные варианты автоматического «тихого» режима в таблице 8.12.

| Таблица | 8.12. |  |
|---------|-------|--|
| гаолица | 0.12. |  |

| Код | Включение «тихого» режима через X часов после момента наибольшей температуры наружного воздуха | Длительность «ти-<br>хого» режима | Уровень шума       |
|-----|------------------------------------------------------------------------------------------------|-----------------------------------|--------------------|
| 01  | 6                                                                                              | 10                                |                    |
| 02  | 6                                                                                              | 12                                |                    |
| 03  | 8                                                                                              | 8                                 |                    |
| 04  | 8                                                                                              | 10                                | Низкий             |
| 05  | 10                                                                                             | 8                                 |                    |
| 06  | 10                                                                                             | 10                                |                    |
| 07  | 4                                                                                              | 14                                |                    |
| 08  | 6                                                                                              | 8                                 | Низкий или средний |
| 09  | 12                                                                                             | 10                                | Ультра-низкий      |

8.5.6.4. В принудительном «тихом» режиме наружный блок будет работать с низким шумом независимо от времени суток. Возможные варианты принудительного «тихого» режима наружного блока в таблице 8.13.

To6 11410 0 12

| Код Уровень шума |                    |  |  |
|------------------|--------------------|--|--|
| 10               | Низкий             |  |  |
| 11               | Низкий или средний |  |  |
| 12               | Ультранизкий       |  |  |

8.5.6.5. Производительность системы может сильно снизиться после включения «тихого» режима. Постарайтесь найти баланс между снижением уровня шума и производительности системы.

8.5.6.6. Согласно заводской настройке «тихий» режим наружного блока отключен (код «00»).

#### 8.5.7. Режим вакууммирования.

8.5.7.1. Эта функция позволяет предотвратить появление мертвых зон во время вакууммирования. Таким образом обеспечивается полное вакууммирование всей системы. При включении функции вакууммирования все электронные терморасширительные вентили и электромагнитные клапаны автоматически полностью открываются.

#### 8.5.8. Режим энергосбережения 1.

8.5.8.1. Режим энергосбережения №1 позволяет автоматически регулировать потребляемую мощность системы в сответствии с рабочими параметрами и включается, когда требуется пониженное потребление электроэнергии. Режим энергосбережения № 1 может сопровождаться сильным снижением производительности системы. По умолчанию обеспечение требуемой производительности имеет приоритет перед режимом энергосбережения.

8.5.8.2. Настройка функции энергосбережения 1 приведена в таблице 8.14.

Таблица 8.14.

| Код | Значение функции                  |  |  |
|-----|-----------------------------------|--|--|
| 01  | Режим энергосбережения 1 отключен |  |  |
| 02  | Режим энергосбережения 1 включен  |  |  |

#### 8.5.9. Принудительная разморозка.

8.5.9.1. Эта функция включается, когда необходимо принудительно разморозить блок во время технического обслуживания. Разморозка завершится автоматически в соответствии с условиями окончания разморозки, и после этого система будет работать с ранее установленными параметрами.

#### 8.5.10. Режим энергосбережения 2.

8.5.10.1. В режиме энергосбережения 2 устанавливается ограничение максимальной производительности системы.

8.5.10.2. Возможные варианты настройки функции энергосбережения 2 приведены в таблице 8.15.

| Таблица 8.15. |                                                   |  |  |  |
|---------------|---------------------------------------------------|--|--|--|
| Код           | Максимальная производительность (в % от номинала) |  |  |  |
| 10            | 100% (заводская настройка)                        |  |  |  |
| 09            | 90%                                               |  |  |  |
| 08            | 80%                                               |  |  |  |

### 8.5.11. Сетевой адресный код внутренних блоков.

8.5.11.1. Сетевые адресные кода внутренних блоков задаются, если несколько мультизональных систем управляются с помощью центрального пульта управления. Сетевые адресные коды внутренних блоков в разных мультизональных системах не должны повторяться. Если адресный код не задан, может возникнуть конфликт между разными системами. Для этой функции требуется предварительно назначить главную мультизональную систему (с помощью DIP-переключателя SA2 ведущего наружного блока этой мультизональной системы).

8.5.12. Просмотр истории ошибок, параметров наружных блоков, адресных кодов внутренних блоков, количества подключенных внутренних блоков.

#### 8.5.13. Порядок настройки функций.

8.5.13.1. Откройте инспекционное окно ведущего наружного блока.

8.5.13.2. Подайте электропитание на блок.

8.5.13.3. На главной плате наружного блока расположены три цифровых индикатора LED1, LED2 и LED3. Индикатор LED1 будет отображать код настраиваемой функции (см. таблицу 8.8), LED2 - код текущего процесса, LED3 – текущее значение функции.

8.5.13.4. Нажмите кнопку SW3 на главной плате блока, чтобы перейти к настройке функций. На цифровых индикаторах LED1, LED2, LED3 на главной плате ведущего наружного блока будут мигать символы в соответствии с таблицей 8.16.

Таблица 8.16.

| LED1 | LED2 | LED3 |
|------|------|------|
| A7   | 00   | 00   |

8.5.13.5.Пользователь может выбрать требуемую функцию с помощью кнопок SW1 и SW2 на главной плате ведущего наружного блока. На цифровых индикаторах LED1, LED2, LED3 на главной плате ведущего наружного блока будут мигать символы в соответствии с таблицей 8.17.

Таблица 8.17.

| LED1 | LED2 | LED3 |
|------|------|------|
| A7   | 00   | 00   |
| A6   | 00   | 00   |
| A2   | 00   | 00   |
| A8   | 00   | 00   |
| n0   | 01   | 00   |
| n3   | 00   | 00   |
| n4   | 00   | 00   |
| n5   | 00   | 00   |

8.5.13.6. После выбора требуемой функции нажмите кнопку SW7, чтобы перейти к настройке выбранной функции. На цифровых индикаторах LED1, LED2, LED3 на главной плате ведущего наружного блока будут мигать символы в соответствии с таблицей 8.18.

Таблица 8.18.

| LED1 | LED2 | LED3 |
|------|------|------|
| Α7   | 00   | OC   |
| A6   | nC   | nC   |
| A2   | 01   | 00   |
| A8   | 00   | OC   |
| n0   | 01   | OC   |
| n3   | 00   | 00   |
| n4   | 10   | OC   |
| n5   | 00   | OC   |

8.5.13.7. Порядок настройки тихого режима наружных блоков:

- 1. Выберите требуемый тип «тихого» режима с помощью кнопок SW1 и SW2. Индикатор LED2 будет показывать мигающий код этого «тихого» режима.
- 2. Нажмите кнопку SW7, чтобы подтвердить настройку. Индикаторы на главной плате наружного блока перестанут мигать и будут гореть постоянно.
- 3. Нажмите кнопку SW6, чтобы вернуться к предыдущему меню. Нажмите кнопку SW6 еще раз, чтобы завершить настройку функций.
- 4. Если в течение 5 минут не будет нажата ни одна кнопка, настройка функций будет завершена автоматически.

8.5.13.8. Порядок настройки функционального исполнения блоков:

- 1. Выберите требуемое функциональное исполнение блока с помощью кнопок SW1 и SW2. Индикатор LED2 будет показывать мигающий код выбранного значения функции.
- 2. Нажмите кнопку SW7, чтобы подтвердить настройку. Индикаторы на главной плате наружного блока перестанут мигать и будут гореть постоянно.
- 3. Нажмите кнопку SW6, чтобы вернуться к предыдущему меню. Нажмите кнопку SW6 еще раз, чтобы завершить настройку функций.
- 4. Если в течение 5 минут не будет нажата ни одна кнопка, настройка функций будет завершена автоматически.

8.5.13.9. Порядок настройки функции извлечения хладагента из блока.

1) Значение функции по умолчанию – «01». Выберите требуемое функциональное значение функции с помощью кнопок SW1 и SW2. Индикатор LED2 будет показывать код выбранного значения функции.

2) Нажмите кнопку SW7, чтобы подтвердить настройку.

3) Если выбрано значение «01», индикатор LED3 будет показывать значение низкого давления в блоке. Закройте запорные клапана жидкостных труб всех наружных блоков. Когда значение давления начнет мигать, быстро закройте запорные клапана газовых труб всех наружных блоков и нажмите кнопку SW7 на главной плате ведущего наружного блока, чтобы подтвердить окончание извлечение хладагента из системы или отключить электропитание системы. Если после того, как значение давления начнет мигать, в течение 3 минут не будет произведено никаких действий, система будет принудительно остановлена.

4) Если выбрано значение «02», индикатор LED3 будет показывать значение высокого давления. Переведите блок в режим аварийной работы и закройте запорный клапан жидкостной трубы этого наружного блока. Когда значение высокого давления начнет мигать, быстро закройте запорный клапан газовой трубы наружного блока и нажмите кнопку SW7 на главной плате ведущего наружного блока, чтобы подтвердить окончание извлечение хладагента из бло-

ка или отключить электропитание системы. Если после того, как значение давления начнет мигать, в течение 3 минут не будет произведено никаких действий, система будет принудительно остановлена.

5) Нажмите кнопку SW6, чтобы вернуться к предыдущему меню. Нажмите кнопку SW6 еще раз, чтобы завершить настройку функций.

6) Если в течение 5 минут не будет нажата ни одна кнопка, настройка функций будет завершена автоматически.

8.5.13.10. Порядок настройки режима вакууммирования.

1) Нажмите кнопку SW7, чтобы подтвердить начало процесса вакууммирования. После этого ЭТРВ и электромагнитные клапана всех наружных и внутренних блоков будут полностью открыты.

2) После окончания процесса вакууммирования, нажмите кнопку SW6, чтобы отключить режим ваккуумирования, либо режим вакууммирования будет отключен автоматически через 24 часа.

8.5.13.11. Порядок настройки режима энергосбережения 1.

1) Выберите требуемое значение функции с помощью кнопок SW1 и SW2. Индикатор LED2 будет показывать мигающий код выбранного значения функции.

2) Нажмите кнопку SW7, чтобы подтвердить настройку. Индикаторы на главной плате наружного блока перестанут мигать и будут гореть постоянно.

3) Нажмите кнопку SW6, чтобы вернуться к предыдущему меню. Нажмите кнопку SW6 еще раз, чтобы завершить настройку функций.

8.5.13.12. Порядок настройки принудительной разморозки:

1) Нажмите кнопку SW7, чтобы начать принудительную разморозку. Индикаторы LED2 и LED3 на главной плате ведущего наружного блока перестанут мигать.

2) После окончания разморозки система автоматически вернется к ранее установленным параметрам.

8.5.13.13. Порядок настройки режима энергосбережения 2:

1) Выберите требуемое значение функции с помощью кнопок SW1 и SW2. Индикатор LED2 будет показывать мигающий код выбранного значения функции.

2) Нажмите кнопку SW7, чтобы подтвердить настройку. Индикаторы на главной плате наружного блока перестанут мигать и будут гореть постоянно.

3) Нажмите кнопку SW6, чтобы вернуться к предыдущему меню. Нажмите кнопку SW6 еще раз, чтобы завершить настройку функций

8.5.13.14. Порядок настройки сетевых адресных кодов внутренних блоков:

1) Нажмите кнопку SW7, чтобы отправить команду о присвоении внутренним блокам сетевых адресных кодов. Индикаторы LED2 и LED3 на главной плате ведущего наружного блока перестанут мигать. Эта функция необходима только для мультизональной системы, имеющей адресный код «0000».

#### 8.5.14. Порядок запроса функций:

8.5.14.1. Откройте инспекционное окно ведущего наружного блока.

8.5.14.2. Подайте электропитание на блок.

8.5.14.3. Нажмите кнопку SW4 на главной плате ведущего наружного блока, чтобы перейти к меню запроса.

8.5.14.4. Выберите требуемую функцию с помощью кнопок SW1 и SW2.

8.5.14.5. Если был выбран запрос сетевого адресного кода внутреннего блока, нажмите

кнопку SW7. Индикаторы на главной плате ведущего наружного блока перестанет мигать. На дисплеях проводных пультов и передних панелей внутренних блоков отобразятся сетевые адресные кода этих блоков. Нажмите кнопку SW6, чтобы вернуться к предыдущему меню. Если ни одна кнопка не будет нажата в течение 30 минут, возврат к предыдущему меню произойдет автоматически.

8.5.14.6. Если был выбран запрос количества внутренних блоков, индикаторы LED2 и LED3 отобразят количество подключенных внутренних блоков (например, если LED2 показывает «00», а LED3 – «75», значит, в системе 75 внутренних блоков). Если ни одна кнопка не будет нажата в течение 5 минут, возврат к предыдущему меню произойдет автоматически.

8.5.14.7. Если был выбран запрос истории ошибок, нажмите кнопку SW7 и с помощью кнопок SW1 и SW2 просмотрите историю ошибок. Индикатор LED3 поочередно с интервалом в 1 секунду показывает код ошибки и адресный код блока, а LED2 –номер ошибки (начиная с самой ранней). Если история ошибок пуста, индикаторы LED2 и LED3 показывают «00». Если требуется очистить историю ошибок, нажмите и удерживайте в течение 5 секунд кнопку SW7.

8.5.14.8. Если был выбран запрос параметров наружного блока, нажмите кнопку SW7 и с помощью кнопок SW1 и SW2 выберите адресный код наружного блока. Еще раз нажмите кнопку SW7 и с помощью кнопок SW1 и SW2 выберите требуемый параметр наружного блока. Индикатор LED2 показывает код параметра, а LED3 – его значение. Список параметров, которые можно запросить, и их коды приведены в таблице 8.19.

Таблица 8.19.

| Код<br>параметра | Параметр                                                     |    |
|------------------|--------------------------------------------------------------|----|
| 01               | Температура наружного воздуха                                | °C |
| 02               | Рабочая частота электродвигателя компрессора 1               | Гц |
| 03               | Рабочая частота электродвигателя компрессора 2               | Гц |
| 04               | Рабочая частота электродвигателя вентилятора наружного блока | Гц |
| 05               | Давление нагнетания                                          | °C |
| 06               | Давление всасывания                                          | °C |
| 07               | Температура нагнетания компрессора 1                         | °C |
| 08               | Температура нагнетания компрессора 2                         | °C |
| 14               | Ток компрессора 1                                            | А  |
| 15               | Ток компрессора 2                                            | А  |
| 20               | В резерве                                                    | -  |
| 21               | Температура компрессора 1                                    | °C |
| 22               | Температура компрессора 2                                    | °C |
| 23               | Температура вентилятора наружного блока 1                    | °C |
| 24               | Температура вентилятора наружного блока 2                    | °C |
| 25               | Степень открытия ЭТРВ 1                                      | °C |
| 26               | Степень открытия ЭТРВ 2                                      | °C |
| 27               | Степень открытия ЭТРВ переохладителя                         | °C |
| 28               | Температура начала разморозки                                | °C |
| 29               | Температура жидкого хладагента на выходе из переохладителя   | O° |
| 30               | Температура на выходе из газо-жидкостного сепаратора         | °C |

#### Примечание:

1) Если значение параметра отрицательное, индикатор LED3 показывает поочередно с интервалом в 1 секунду код «nE» и абсолютное значение параметра.

2) Температура нагнетания и температура наружного воздуха имеет 4-х разрядный

формат. Индикатор поочередно показывает первые два разряда и последние два разряда. Например: для отображения значения температуры нагнетания 115°С индикатор LED3 будет поочередно показывать значения «01» и «15»; для отображения значения температуры наружного воздуха -28°С индикатор LED3 будет поочередно показывать значения «nE», «00» и «28».

3) Запрос параметров 09-13, 16-19, 31-33 недоступен для наружных блоков систем GREE GMV 5. Индикатор LED3 будет показывать значение «00».

4) Если ни одна кнопка не будет нажата в течение 5 минут, запрос параметров наружного блока будет автоматически завешен.

#### 8.6. Пользовательские и проектные функции внутренних блоков

8.6.1. Функции внутренних блоков включают в себя пользовательские функции и проектные функции. Настройка пользовательских функций осуществляется с помощью проводного пульта управления.

8.6.2. Проектные функции включают:

Таблица 8.20.

| Nº | Функция                                       |  |  |
|----|-----------------------------------------------|--|--|
| 1  | Запрос и настройка ведущего внутреннего блока |  |  |
| 2  | Запрос и настройка номера системы             |  |  |
| 3  | Запрос пользовательских параметров            |  |  |
| 4  | Настройка пользовательских параметров         |  |  |
| 5  | Запрос проектных параметров                   |  |  |
| 6  | Настройка проектных параметров                |  |  |

Настройка проектных функций может производиться с помощью проводного пульта управления. 8.6.3. Настройка приоритета работы внутренних блоков с помощью проводного пульта SWC46MZ2:

#### 8.6.3.1. Метод №1:

- 1) Настройка производится при отключенном электропитании.
- 2) Нажмите и удерживайте более 5 секунд кнопку MODE.
- 3) На дисплее пульта появится индикация «MASTER».

#### 8.6.3.2. Метод №2:

- 1) Нажмите и удерживайте в течение 5 секунд кнопку FUNCTION, чтобы перейти к запросу параметров.
- 2) Нажмите и удерживайте в течение 5 секунд кнопку FUNCTION, когда на дисплее пульта отображается индикация «С00», чтобы перейти к настройке параметров.
- 3) С помощью кнопок ▲ и ▼ выберите параметр Р10.
- 4) Нажмите кнопку MODE, чтобы присвоить параметру значение «01» и затем нажмите ENTER. Если настройка выполнена верно, на дисплее пульта появится индикация «MASTER».

8.6.3.3. Для ведущего внутреннего блока с проводным пультом управления на дисплее пульта будет отображаться индикация «MASTER». Для ведущего внутреннего блока с панелью индикации, индикатор работы будет мигать три раза.

#### 8.6.4. Запрос и настройка адресных кодов.

1) Запрос и настройка адресных кодов может производиться как при включенном, так и при выключенном электропитании.

2) Запрос адреса одного внутреннего блока.

Нажмите и удерживайте в течение 5 секунд кнопку FUNCTION на пульте управления, чтобы перейти к запросу параметров. На дисплее в зоне индикации температуры отображается код C00, а в зоне таймера – адресный код текущего внутреннего блока. Если данный проводной пульт управляет несколькими внутренними блоками, на дисплее будет отображаться наименьший из адресов этих внутренних блоков.

3) Запрос адресных кодов нескольких внутренних блоков, подключенных к одному пульту управления.

Нажмите и удерживайте в течение 5 секунд кнопку FUNCTION, чтобы перейти к запросу параметров. На дисплее в зоне индикации температуры отображается код С00. С помощью кнопки ▼ выберите параметр C01. Нажмите кнопку MODE, чтобы просмотреть значение параметра. На дисплее проводного пульта в зоне таймера появится индикация наименьшего из адресов внутренних блоков. С помощью кнопок ▲ и ▼ просмотрите адресные коды всех внутренних блоков, подключенных к этому пульту управления.

Во время запроса внутренний блок издает звуковой сигнал, что облегчает обслуживание системы, особенно, если внутренний блок не имеет ЖК-панели.

4) Запрос сетевых адресных кодов нескольких внутренних блоков.

Нажмите и удерживайте в течение 5 секунд кнопку FUNCTION, чтобы перейти к запросу параметров. На дисплее в зоне индикации температуры отображается код С00. С помощью кнопки ▼ выберите параметр С18. Нажмите кнопку MODE, чтобы просмотреть значение параметра. На дисплее каждого проводного пульта в зоне таймера отображается адресный код соответствующего внутреннего блока.

Чтобы выйти из режима запроса параметров, покиньте интерфейс настройки «C18» и нажмите кнопку ON/OFF на любом проводном пульте рабочей сети.

5) Настройка адресного кода внутреннего блока.

Нажмите и удерживайте в течение 5 секунд кнопку FUNCTION, чтобы перейти к запросу параметров. На дисплее в зоне индикации температуры отображается код C00. Три раза нажмите кнопку MODE и затем нажмите и удерживайте в течение 5 секунд кнопку FUNCTION, чтобы перейти к настройке инженерных параметров. На дисплее пульта в зоне индикации температуры появится код P00. С помощью кнопки ▼ выберите параметр P42.

Для отдельного внутреннего блока: Нажмите кнопку MODE. На дисплее пульта в зоне таймера начнет мигать адресный код блока. Измените адресный код блока с помощью кнопок ▲ и ▼ и нажмите кнопку ENTER, чтобы подтвердить настройку и вернуться к предыдущему пункту меню.

Для нескольких внутренних блоков, подключенных к одному пульту: Нажмите кнопку MODE, чтобы перейти к выбору внутреннего блока. Выберите требуемый внутренний блок с помощью кнопок ▲ и ▼ и нажмите кнопку MODE, чтобы изменить его адресный код. Изменение адресного кода осуществляется так же, как и для отдельного внутреннего блока.

#### 8.6.5. Запрос пользовательских параметров.

- 1) Запрос пользовательских параметров может осуществляться как при включенном, так и при выключенном электропитании.
- 2) Нажмите и удерживайте в течение 5 секунд кнопку FUNCTION, чтобы перейти к запросу пользовательских параметров. На дисплее пульта в зоне индикации температуры появится код C00.
- 3) Выберите код требуемого параметра с помощью кнопок ▲ и ▼.
- 4) Нажмите кнопку ENTER/CANCEL, чтобы вернуться к предыдущему меню.
- 5) Список пользовательских параметров приведен в таблице 8.21.

Таблица 8.21.

| с   | Параметр                                                                               | Диапазон значе-<br>ний | Индикация на дисплее пульта                                                                                                    |
|-----|----------------------------------------------------------------------------------------|------------------------|----------------------------------------------------------------------------------------------------|
| C00 | Вход в меню параметров<br>блока                                                        | -                      | В зоне таймера отображается адресный код текущего внутреннего блока (или минимальный адресный код, если к пульту подключено несколько внутренних блоков).                                                                           |
| C01 | Адресный код внутрен-<br>него блока, адресный код<br>неисправного внутреннего<br>блока | 1 ÷ 255                | В зоне индикации температуры отобража-<br>ется адресный код неисправного внутрен-<br>него блока (если неисправны несколько<br>внутренних блоков, адресные коды будут<br>выводиться на экран по очереди в поряд-<br>ке возрастания). |
|     |                                                                                        |                        | В зоне таймера отображается адресный код текущего внутреннего блока.                                                                                                    |
| C03 | Количество внутренних<br>блоков в системе                                              | 1 ÷ 80                 | В зоне таймера отображается общее ко-<br>личество подключенных внутренних бло-<br>ков.                                                                                                    |
| C06 | Выборочный режим работы                                                                | 00: обычный            | В зоне индикации температуры отобра-<br>жается адресный код текущего внутрен-<br>него блока.                                                                                                    |
|     |                                                                                        | 01: выборочный         | В зоне таймера отображается значение текущей настройки параметра С06.                                                                                                    |
| C07 | Температура внутреннего<br>воздуха                                                     | -                      | В зоне индикации температуры отображается адресный код текущего внутреннего блока. В зоне таймера отображается значение температуры внутреннего воздуха.                                                                            |
| C08 | Интервал очистки фильтра                                                               | 4 ÷ 416, дни           | В зоне таймера отображается текущее значение интервала очистки фильтра.                                                                                                    |
| C09 | Адресный код проводного<br>пульта                                                      | 01, 02                 | В зоне таймера отображается адресный код данного проводного пульта.                                                                                                    |
| C11 | Количество внутренних<br>блоков, подключенных к<br>одному проводному пульту            | 1 ÷ 16                 | В зоне таймера отображается число вну-<br>тренних блоков, управляемых данным проводным пультом.                                                                                                    |
| C12 | Температура наружного<br>воздуха                                                       | -                      | В зоне таймера отображается значение<br>температуры наружного воздуха, опреде-<br>ляемое по датчику ведущего наружного<br>блока.                                                                                                    |
| C17 | Относительная влажность<br>внутреннего воздуха                                         | 20 ÷ 90                | В зоне индикации температуры отображается значение относительной влажности.<br>В зоне таймера отображается адресный код внутреннего блока.                                                                                          |
| C18 | Сетевой адресный код вну-<br>треннего блока                                            | 1 ÷ 255                | В зоне индикации температуры отобра-<br>жается текущий сетевой адресный код<br>внутреннего блока.<br>В зоне таймера отображается адресный                                                                                           |
| C20 | Температура на выходе<br>из блока притока свежего<br>воздуха                           | -9 ÷ 99                | В зоне индикации температуры отобра-<br>жается адресный код текущего внутрен-<br>него блока.<br>В зоне таймера отображается темпера-<br>тура воздуха на выходе из блока притока<br>свежего воздуха.                                 |

#### Примечания:

1. В режиме запроса параметров кнопки FAN, TIMER, SLEEP, SWING недоступны. Нажмите кнопку ON/OFF, чтобы вернуться к главному меню.

2. В режиме запроса параметров управление кондиционером невозможно.

#### 8.6.6. Настройка пользовательских параметров.

1) Настройка пользовательских параметров может осуществляться как при включенном, так и при выключенном электропитании.

2) Нажмите и удерживайте в течение 5 секунд кнопку FUNCTION. На дисплее пульта в зоне температуры появится код C00. Еще раз нажмите и удерживайте в течение 5 секунд кнопку FUNCTION, чтобы перейти к меню настройки пользовательских параметров. В зоне температуры появится код P00.

3) Выберите код требуемого параметра с помощью кнопок ▲ и ▼ Нажмите кнопку MODE, чтобы начать изменение выбранного параметра. Код параметра на дисплее пульта начнет мигать. С помощью кнопок ▲ и ▼ установите значение параметра и нажмите кнопку ENTER/ CANCEL для подтверждения.

- 4) Нажмите кнопку ENTER/CANCEL, чтобы вернуться к предыдущему меню.
- 5) Настройка пользовательских параметров осуществляется в соответствии с таблицей 8.22.

| Код<br>пар-<br>ра | Параметр                                                        | Диапазон<br>значений                                           | Завод-<br>ская на-<br>стройка | Комментарии                                                                                                    |
|-------------------|-----------------------------------------------------------------|----------------------------------------------------------------|-------------------------------|----------------------------------------------------------------------------------------------------|
| P10               | Приоритет работы<br>внутренних блоков                           | 00: ведомый<br>01: ведущий                                     | 00                            | Если текущий внутренний блок явля-<br>ется ведущим, на дисплее пульта ото-<br>бражается индикация MASTER.                                                                                                    |
| P11               | Приемник сигналов<br>инфракрасного пульта<br>управления         | 00: отключен<br>01: включен                                    | 01                            | Настройка этого параметра доступна<br>только для главного проводного пуль-<br>та. Когда приемник инфракрасного<br>сигнала отключен, ни главный, ни<br>вспомогательный проводной пульт не<br>будет принимать сигналы от инфра-<br>красного пульта управления. |
|                   |                                                                 |                                                                |                               | В этом случае управление осущест-<br>вляется только с помощью проводно-<br>го пульта.                                                                                                    |
| P13               | Адресный код прово-<br>дного пульта                             | 01: главный<br>пульт<br>02: вспомога-<br>тельный пульт         | 01                            | Когда управление одним внутрен-<br>ним блоком осуществляется одно-<br>временно с двух проводных пультов,<br>эти пульты должны иметь различные<br>адресные коды.                                                                                              |
|                   |                                                                 |                                                                |                               | Вспомогательный пульт не позволяет<br>изменять никакие параметры кроме<br>собственного адресного кода.                                                                                                    |
| P14               | Количество внутрен-<br>них блоков при груп-<br>повом управлении | 00: недоступно;<br>01-16: количе-<br>ство внутренних<br>блоков | 01                            | Это значение определяется количеством подключенных внутренних блоков. Если установленное значение не соответствует действительному количеству внутренних блоков, управляемых групповым пультом, на дисплее появится код ошибки L9.                           |

Таблица 8.22.

|     | i                                                                 |                                                                                 |    |                                                                                                    |
|-----|-------------------------------------------------------------------|---------------------------------------------------------------------------------|----|----------------------------------------------------------------------------------------------------|
| P30 | Статическое давление<br>вентилятора внутрен-<br>него блока        | Тип 1: 03, 04, 05,<br>06, 07<br>Тип 2: 01, 02, 03,<br>04, 05, 06, 07,<br>08, 09 | 05 | После определения типа внутреннего<br>блока на дисплее проводного пуль-<br>та отобразятся доступные значения<br>статического давления. Статическое<br>давление имеет 5 или 9 уровней. На<br>дисплее проводного пульта отобра-<br>жаются уровни статического давле-<br>ния, соответствующие типу данного<br>внутреннего блока.<br>Если в одной системе установлены<br>внутренние блоки разных типов, на<br>дисплее проводного пульта будет ото-<br>бражаться максимальное количество<br>уровней статического давления. Если<br>статическое давление, устанавливае-<br>мое с проводного пульта, недоступно<br>для внутреннего блока данного типа,<br>для этого блока будет установлено<br>ближайшее значение статического<br>давления. |
| P31 | Подпотолочная уста-<br>новка                                      | 00: стандартная<br>высота потолка<br>01: высокий<br>потолок                     | 00 | -                                                                                                    |
| P33 | В Срабатывание таймера                                            | 00: с определен-<br>ным интервалом<br>01: в определен-<br>ный момент            | 00 | -                                                                                                    |
| P34 | Частота срабатывания таймера                                      | 00: один раз<br>01: каждый день                                                 | 00 | Эта настройка доступна, только когда<br>таймер установлен на определенный<br>момент времени (параметр РЗЗ).                                                                                                    |
| P37 | Заданная температу-<br>ра охлаждения в авто-<br>матическом режиме | 17°C ÷ 30°C                                                                     | 25 | Заданная температура охлаждения должна быть выше заданной темпе-                                                                                                    |
| P38 | Заданная температу-<br>ра обогрева в автома-<br>тическом режиме   | 16°C ÷ 29°C                                                                     | 20 | ратуры обогрева не меньше чем на 1°C.                                                                                                    |
| P43 | Выборочный режим<br>работы                                        | 00: обычный<br>01: выборочный                                                   | 00 | В случае недостаточной подачи элек-<br>тропитания пользователь может<br>установить выборочную работу вну-<br>тренних блоков и тогда подача элек-<br>тропитания на другие внутренние<br>блоки принудительно остановится.<br>На ЖК-дисплеи этих блоков будет вы-<br>веден соответствующий код ошибки.                                                                                                    |
| P46 | Сброс таймера<br>очистки фильтра                                  | 00: нет<br>01:сброс                                                             | 00 | -                                                                                                    |

#### Примечания:

1. В режиме запроса параметров кнопки FAN, TIMER, SLEEP, SWING недоступны. Нажмите кнопку ON/OFF, чтобы вернуться к главному меню.

2. В режиме запроса параметров управление невозможно.

#### 8.6.7. Запрос проектных параметров.

1) Нажмите и удерживайте в течение 5 секунд кнопку FUNCTION. На дисплее пульта в зоне температуры появится код C00.

2) В течение 5 секунд после появления кода C00 трижды нажмите кнопку MODE с интервалом менее 1 секунды, чтобы перейти к запросу проектных параметров.

- 3) Выберите код требуемого параметра с помощью кнопок ▲ и ▼.
- 4) Нажмите кнопку ENTER/CANCEL, чтобы вернуться к предыдущему меню.
- 5) Пользователь может запросить параметры, приведенные в таблице 8.23.

Таблица 8.23.

| Код<br>пар-<br>ра | Параметр                                                       | Диапазон значе-<br>ний                      | Комментарии                                                                                                    |
|-------------------|----------------------------------------------------------------|---------------------------------------------|----------------------------------------------------------------------------------------------------|
| C00               | Вход в меню<br>параметров блока                                | -                                           | В зоне таймера отображается адресный код<br>текущего внутреннего блока (или минималь-<br>ный адресный код, если к пульту подключено<br>несколько внутренних блоков).                                                                                                    |
| C02               | Производительность<br>внутреннего блока                        | -                                           | Нажмите кнопку MODE и с помощью кнопок<br>▲ и ▼ выберите требуемый внутренний блок.<br>На дисплее пульта в зоне индикации темпе-<br>ратуры отображается адресный код текущего<br>внутреннего блока, а в зоне таймера – значе-<br>ние производительности этого блока.                                                                                                    |
| C04               | Адресный код ведуще-<br>го внутреннего блока                   | 1-255<br>00: ведущий<br>блок не задан       | Адресный код ведущего внутреннего блока отображается в зоне таймера на дисплее проводного пульта.                                                                                                    |
| C05               | История ошибок<br>внутреннего блока                            | 5 последних<br>ошибок                       | Нажмите кнопку МОDE и с помощью кнопок<br>▲ и ▼ выберите требуемый внутренний блок.<br>Еще раз нажмите кнопку МОDE и с помощью<br>кнопок ▲ и ▼ просмотрите коды последних<br>пяти неисправностей данного внутреннего<br>блока.<br>На дисплее пульта в зоне индикации темпера-<br>туры отображается код ошибки, а в зоне тай-<br>мера – адресный код текущего внутреннего<br>блока. |
| C10               | Статическое давление<br>наружного блока                        | 00: 0Па<br>20: 20Па<br>50: 50Па<br>82: 82Па | Нажмите кнопку MODE и с помощью кнопок ▲<br>и ▼ выберите требуемый наружный блок.<br>На дисплее пульта в зоне индикации темпе-<br>ратуры отображается адресный код текущего<br>наружного блока, а в зоне таймера – значение<br>статического давления этого блока.                                                                                                    |
| C13               | Сетевой адресный код<br>наружного блока                        | 1-255                                       | Сетевой адресный код наружного блока ото-<br>бражается в зоне таймера на дисплее прово-<br>дного пульта.                                                                                                    |
| C14               | Температура на вхо-<br>де в теплообменник<br>внутреннего блока | -9°C ÷ 99°C                                 | Нажмите кнопку MODE и с помощью кнопок ▲<br>и ▼ выберите требуемый внутренний блок.<br>На дисплее пульта в зоне индикации темпе-<br>ратуры отображается адресный код текущего<br>внутреннего блока, а в зоне таймера – значе-<br>ние температуры.                                                                                                    |

| C15 | Температура на выхо-<br>де из теплообменника<br>внутреннего блока                         | -9°C ÷ 99°C                    | Нажмите кнопку MODE и с помощью кнопок ▲<br>и ▼ выберите требуемый внутренний блок.<br>На дисплее пульта в зоне индикации темпе-<br>ратуры отображается адресный код текущего<br>внутреннего блока, а в зоне таймера – значе-<br>ние температуры.                                                                                                    |
|-----|-------------------------------------------------------------------------------------------|--------------------------------|----------------------------------------------------------------------------------------------------|
| C16 | Степень открытия ТРВ<br>внутреннего блока                                                 | 0-20                           | Нажмите кнопку MODE и с помощью кнопок ▲<br>и ▼ выберите требуемый внутренний блок.<br>На дисплее пульта в зоне индикации темпе-<br>ратуры отображается адресный код текущего<br>внутреннего блока, а в зоне таймера – степень<br>открытия TPB.                                                                                                    |
| n2  | Макс. процентное со-<br>отношение производи-<br>тельности внутренних<br>и наружных блоков | 35: 135% 50:<br>150%           | На дисплее пульта в зоне индикации температуры отображается код параметра, а в зоне таймера – его значение.                                                                                                    |
| n6  | История ошибок<br>наружного блока                                                         | 5 последних<br>ошибок          | Нажмите кнопку МОDE и с помощью кнопок<br>▲ и ▼ выберите требуемый внутренний блок.<br>Еще раз нажмите кнопку МОDE и с помощью<br>кнопок ▲ и ▼ просмотрите коды последних<br>пяти неисправностей данного наружного бло-<br>ка. Чтобы вернуться к предыдущему меню, на-<br>жмите копку ENTER/CANCEL.<br>На дисплее пульта в зоне индикации темпера-<br>туры отображается порядковый номер и код                                                                                                    |
|     |                                                                                           |                                | ошибки, а в зоне таймера – адресный код те-<br>кущего внутреннего блока.                                                                                                    |
| n7  | Параметры<br>наружного блока                                                              | 01-13<br>25-30                 | Нажмите кнопку MODE, чтобы перейти к запро-<br>су параметров наружного блока. На дисплее<br>пульта в зоне индикации температуры первый<br>символ будет мигать. С помощью кнопок ▲<br>и ▼ переключайтесь между наружными бло-<br>ками. Нажмите кнопку MODE, чтобы выбрать<br>требуемый наружный блок. В зоне индикации<br>температуры первый символ перестанет ми-<br>гать, второй и третий символы отобразят код<br>параметра, а в зоне таймера появится теку-<br>щее значение этого параметра. С помощью<br>кнопок ▲ и ▼ переключайтесь между различ-<br>ными параметрами. Нажмите кнопку ENTER/<br>САNCEL, чтобы вернуться к предыдущему<br>уровню меню. Список параметров приведен<br>в таблице 8.19. |
| A6  | Назначение блока                                                                          | nA, nC,<br>nH, nF <sup>3</sup> | На дисплее пульта в зоне индикации температуры отображается код параметра, а в зоне таймера – его значение.                                                                                                    |

#### Примечания:

1. В режиме запроса параметров кнопки FAN, TIMER, SLEEP, SWING недоступны. Нажмите кнопку ON/OFF, чтобы вернуться к главному меню.

- 2. В режиме запроса параметров управление невозможно.
- 3. См. таблицу 8.11.

#### 8.6.8. Настройка проектных параметров.

1. Нажмите и удерживайте в течение 5 секунд кнопку FUNCTION. На дисплее пульта в зоне индикации температуры отобразится код C00. В течение 5 секунд после появления кода C00 трижды продолжительно нажмите кнопку MODE, и затем нажмите и удерживайте в течение 5 секунд кнопку FUNCTION, чтобы перейти к меню настойки проектных параметров. На дисплее в зоне индикации температуры отобразится код P00.

2. Выберите код требуемого параметра с помощью кнопок ▲ и ▼. Нажмите кнопку MODE, чтобы перейти к настройке. При этом значение параметра начнет мигать. Регулирование параметров осуществляется с помощью кнопок ▲ и ▼. После завершения настройки нажмите кнопку ENTER/CANCEL для подтверждения.

- 3. Нажмите кнопку ENTER/CANCEL, чтобы вернуться к предыдущему меню.
- 4. Пользователь может настроить параметры, приведенные в таблице 8.24.

Таблица 8.24.

| Код<br>пар-<br>ра | Параметр                                                                                                    | Диапазон<br>значений                                                                                                    | Заводская<br>настройка                                      | Комментарии                                                                                                    |
|-------------------|----------------------------------------------------------------------------------------------------|----------------------------------------------------------------------------------------------------|-------------------------------------------------------------|----------------------------------------------------------------------------------------------------|
| P15               | Авторестарт                                                                                                    | 00: отключен 01:<br>включен                                                                                                    | 00                                                          | -                                                                                                    |
| P17               | Очистка истории<br>ошибок внутренних<br>блоков                                                                                   | 00: не производи-<br>лась<br>01: история очищена                                                                                                    | 00                                                          | -                                                                                                    |
| P20               | Определение тем-<br>пературы внутрен-<br>него воздуха по<br>датчику                                                              | 01: на входе в блок<br>02: на проводном<br>пульте<br>03: на входе в блок<br>в режимах охлаж-<br>дения, осушения,<br>вентиляции и на<br>проводном пульте в<br>режиме обогрева<br>04: на проводном<br>пульте в режимах<br>охлаждения, осу-<br>шения, вентиляции<br>на входе в блок в<br>режиме обогрева | 03                                                          | Если управление блоком осу-<br>ществляется одновременно с по-<br>мощью двух проводных пультов,<br>при определении температуры<br>по датчику на пульте использует-<br>ся датчик на главном пульте. В<br>блоках притока свежего воздуха<br>по умолчанию используется дат-<br>чик на входе в блок. |
| P21               | Коррекция значения<br>температуры вну-<br>треннего воздуха по<br>датчику (в режимах<br>охлаждения, осуше-<br>ния или вентиляции) | -15°C ÷ +15°C                                                                                                    | Датчик на<br>блоке: 0°С<br>Датчик на<br>пульте:<br>0°С      | Каждое нажатие кнопки ▲ или ▼<br>увеличивает или уменьшает зна-<br>чение параметра на 1°С.                                                                                                    |
| P22               | Коррекция значе-<br>ния температуры<br>внутреннего воз-<br>духа по датчику (в<br>режиме обогрева)                                | -15°C ÷ +15°C                                                                                                    | Датчик<br>на блоке:<br>-2°С<br>Датчик<br>на пуль-<br>те:0°С | Каждое нажатие кнопки ▲ или<br>▼ увеличивает или уменьшает<br>значение параметра на 1°С. В<br>режиме обогрева коррекция по<br>датчику на блоке на 2°С меньше,<br>чем по датчику на пульте.                                                                                                    |
| P32               | Регулирование<br>производительности<br>внутренних блоков                                                                         | -40% ÷ +40%                                                                                                    | 00                                                          | Каждое нажатие кнопки ▲ или ▼<br>увеличивает или уменьшает зна-<br>чение параметра на 10%.                                                                                                    |

| Код<br>пар-<br>ра | Параметр                                                                                        | Диапазон<br>значений                              | Заводская<br>настройка                  | Комментарии                                                                                                    |
|-------------------|-------------------------------------------------------------------------------------------------|---------------------------------------------------|-----------------------------------------|----------------------------------------------------------------------------------------------------|
| P35               | Восстановление<br>заводских настроек<br>пользовательских<br>параметров                          | 00: недоступно<br>01: доступно                    | 00                                      | Выберите значение «01», затем<br>нажмите и удерживайте кнопку<br>ENTER/CANCEL, чтобы восстано-<br>вить заводские настройки пользо-<br>вательских параметров.                                                                                            |
| P36               | Восстановление<br>заводских настроек<br>проектных параме-<br>тров                               | 00: недоступно<br>01: доступно                    | 00                                      | Выберите значение «01», затем<br>нажмите и удерживайте кнопку<br>ENTER/CANCEL, чтобы восста-<br>новить заводские настройки ин-<br>женерных параметров.                                                                                                  |
| P40               | Предотвращение<br>накопления теплоты                                                            | 00: отключено<br>10, 20, 30,<br>40, 50, 60 секунд | 00                                      | Каждые пятнадцать минут ско-<br>рость вращения вентилятора<br>внутреннего блока меняется на<br>низкую на выбранное количество<br>секунд.                                                                                                    |
| P42               | Адресный код<br>внутреннего блока                                                               | 1-255                                             | Опреде-<br>ляется<br>автомати-<br>чески | Нажмите кнопку МОDE, чтобы<br>перейти к настройке. Текущий<br>адресный код будет мигать в зоне<br>таймера. С помощью кнопок ▲ и<br>▼ измените адресный код блока.<br>Нажмите кнопку ENTER/CANCEL<br>для подтверждения и возврата к<br>предыдущему меню. |
| P45               | Восстановление<br>адресных кодов вну-<br>тренних блоков                                         | 00: не выполнено<br>01: выполнено                 | 00                                      | При присвоении параметру Р45<br>значения «01» проводной пульт<br>отправит команду восстановить<br>адресные коды внутренних бло-<br>ков.                                                                                                    |
| P48               | Минимальная сте-<br>пень открытия ЭТРВ<br>внутреннего блока                                     | 00: определяется<br>автоматически<br>1-500        | 00                                      | -                                                                                                    |
| P50               | Заданная температура на выходе из бло-<br>ка притока свежего<br>воздуха в режиме<br>охлаждения  | 16 ÷ 30°C                                         | 18                                      | С помощью кнопок ▲ и ▼ изме-<br>ните значение температуры и<br>нажмите кнопку ENTER/CANCEL<br>для подтверждения и возврата к                                                                                                    |
| P51               | Заданная темпе-<br>ратура на выходе<br>из блока притока<br>свежего воздуха в<br>режиме обогрева | 16 ÷ 30°C                                         | 22                                      | предыдущему меню. В зоне ин-<br>дикации температуры на дисплее<br>пульта отображается текущее<br>значение температуры.                                                                                                    |
| P54               | Настройка связан-<br>ного управления                                                            | 00: отключено<br>01: включено                     | 00                                      | После включения функции свя-<br>занного управления управление<br>внутренним блоком с притоком<br>свежего воздуха может осущест-<br>вляться независимо.                                                                                                  |
| n0                | Приоритет обеспе-<br>чения требуемой<br>производительности<br>или энергосбереже-<br>ния         | 00: комфорт<br>01: энергосбереже-<br>ние          | 00                                      | -                                                                                                    |

| Код<br>пар-<br>ра | Параметр                                               | Диапазон<br>значений                                                                                  | Заводская<br>настройка | Комментарии                                                                                                    |
|-------------------|--------------------------------------------------------|----------------------------------------------------------------------------------------------------|------------------------|----------------------------------------------------------------------------------------------------|
| n1                | Интервал<br>разморозки                                 | 40: 40 минут<br>50: 50 минут<br>60: 60 минут                                                          | 50                     | -                                                                                                    |
| n3                | Разморозка                                             | 00: автоматическая<br>01: принудительная                                                              | -                      | После окончания принудительной разморозки значение параметра автоматически примет значение «00».               |
| n4                | Ограничение про-<br>изводительности<br>наружного блока | 08: 80%<br>09:90%<br>10:100%                                                                          | 10                     | В зоне индикации температуры<br>отображается код параметра, а<br>в зоне таймера – значение этого<br>параметра. |
| A7                | Тихий режим наруж-<br>ного блока                       | 00:отключен<br>01-09: интеллек-<br>туальный ночной<br>режим<br>10-12: принудитель-<br>ный тихий режим | 00                     |                                                                                                    |

#### Примечания:

1. В режиме запроса параметров кнопки FAN, TIMER, SLEEP, SWING недоступны. Нажмите кнопку ON/OFF, чтобы вернуться к главному меню.

2. В режиме запроса параметров управление невозможно.

## 9. ПОДКЛЮЧЕНИЕ СИСТЕМЫ К СЕТИ ЭЛЕКТРОПИТАНИЯ

9.1. ВНИМАНИЕ! Установка и подключение оборудования к сети электропитания должно проводиться квалифицированными специалистами в соответствии с требованиями настоящего руководства, правил эксплуатации электроустановок и требований санитарных норм и правил в области кондиционирования, вентиляции и строительства.

9.2. ВНИМАНИЕ! Система кондиционирования должна быть надежно заземлена.

9.3. Не допускается подключать провода заземления к газовой, водопроводной трубе или телефонной линии.

9.4. Параметры питающей электросети сети должны соответствовать требованиям настоящей инструкции. Подключение к сети должно производиться через автоматический выключатель соответствующего номинала.

9.5. Схема прокладки кабеля электропитания разрабатывается в соответствии со схемами подключения блоков, кабеля управления, а также схемами прокладки фреоновой трассы, дренажного трубопровода, расположения щита электропитания, элементов управления системы, требованиями безопасности правил эксплуатации электроустановок. Пример схемы см. п. 19.

9.6. Параметры кабеля питания наружных блоков в соответствии с таблицей 9.1.

Таблица 9.1.

#### 9.7. Параметры кабеля питания внутренних блоков в соответствии с таблицей 9.2.

#### Таблица 9.2.

| Внутренний блок          | Параметры<br>электропита-<br>ния, ф/В/Гц | Номинальный ток<br>автоматического<br>выключателя, А | Минимальное<br>сечение жилы<br>кабеля электро-<br>питания, мм | Минимальное<br>сечение жилы<br>заземления, мм |
|--------------------------|------------------------------------------|------------------------------------------------------|---------------------------------------------------------------|-----------------------------------------------|
| Настенный                |                                          | 6                                                    | 1.0                                                           | 1.0                                           |
| Кассетный однопоточный   |                                          | 6                                                    | 1.0                                                           | 1.0                                           |
| Кассетный двухпоточный   |                                          | 6                                                    | 1.0                                                           | 1.0                                           |
| Кассетный 4х-поточный    |                                          | 6                                                    | 1.0                                                           | 1.0                                           |
| Кассетный компактный     |                                          | 6                                                    | 1.0                                                           | 1.0                                           |
| Напольно-потолочный      | 1/220-240/50                             | 6                                                    | 1.0                                                           | 1.0                                           |
| Канальный низконапорный  |                                          | 6                                                    | 1.0                                                           | 1.0                                           |
| Канальный высоконапорный |                                          | 6                                                    | 1.0                                                           | 1.0                                           |
| Канальный тонкий         |                                          | 6                                                    | 1.0                                                           | 1.0                                           |
| Колонный                 |                                          | 6                                                    | 1.0                                                           | 1.0                                           |
| Консольный               |                                          | 6                                                    | 1.0                                                           | 1.0                                           |

9.8. Кабель питания должен прокладываться на расстоянии не менее 20 см от кабеля управления, если последний не экранированный.

9.9. Каждый блок должен иметь независимый автоматический выключатель для защиты от короткого замыкания и перегрузки. Все автоматические выключатели должны быть подключены к главному выключателю, который позволяет выключить электропитание всех блоков одновременно.

9.10. Поперечные сечения, приведенные в таблицах 9.1. и 9.2., рассчитаны на длину кабеля не более 15 метров. Если длина кабеля превышает 15 метров, сечение кабеля должно быть увеличено.

9.11. Внутренние и наружные блоки должны подключаться к разным щитам электропитания через отдельные автоматические выключатели.

9.12. Максимальное количество внутренних блоков, подключаемых к наружному блоку, определяется производительностью системы.

9.13. Схема подключения системы к сети электропитания (если в системе только один наружный блок) приведена на рис. 9.1.

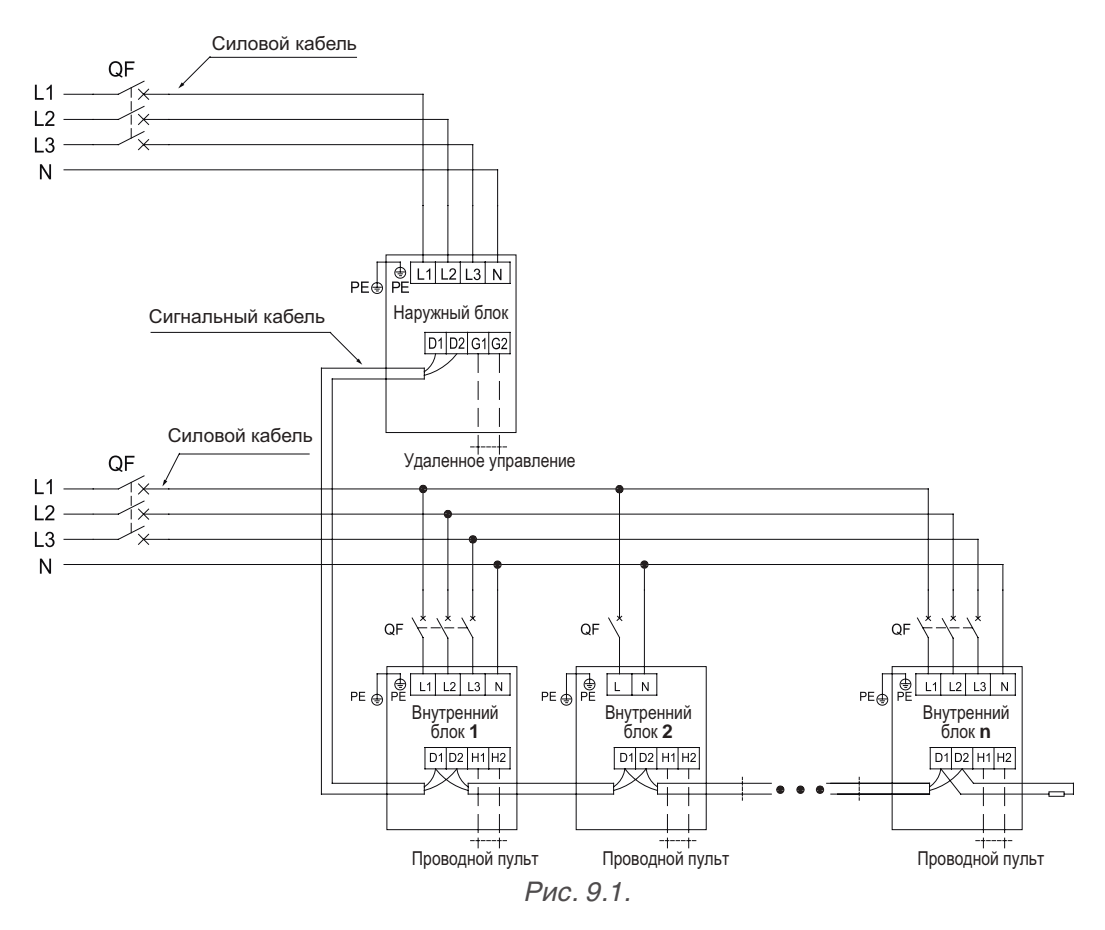

9.14. Схема подключения системы к сети электропитания (при модульной компоновке системы) приведена на рис. 9.2.

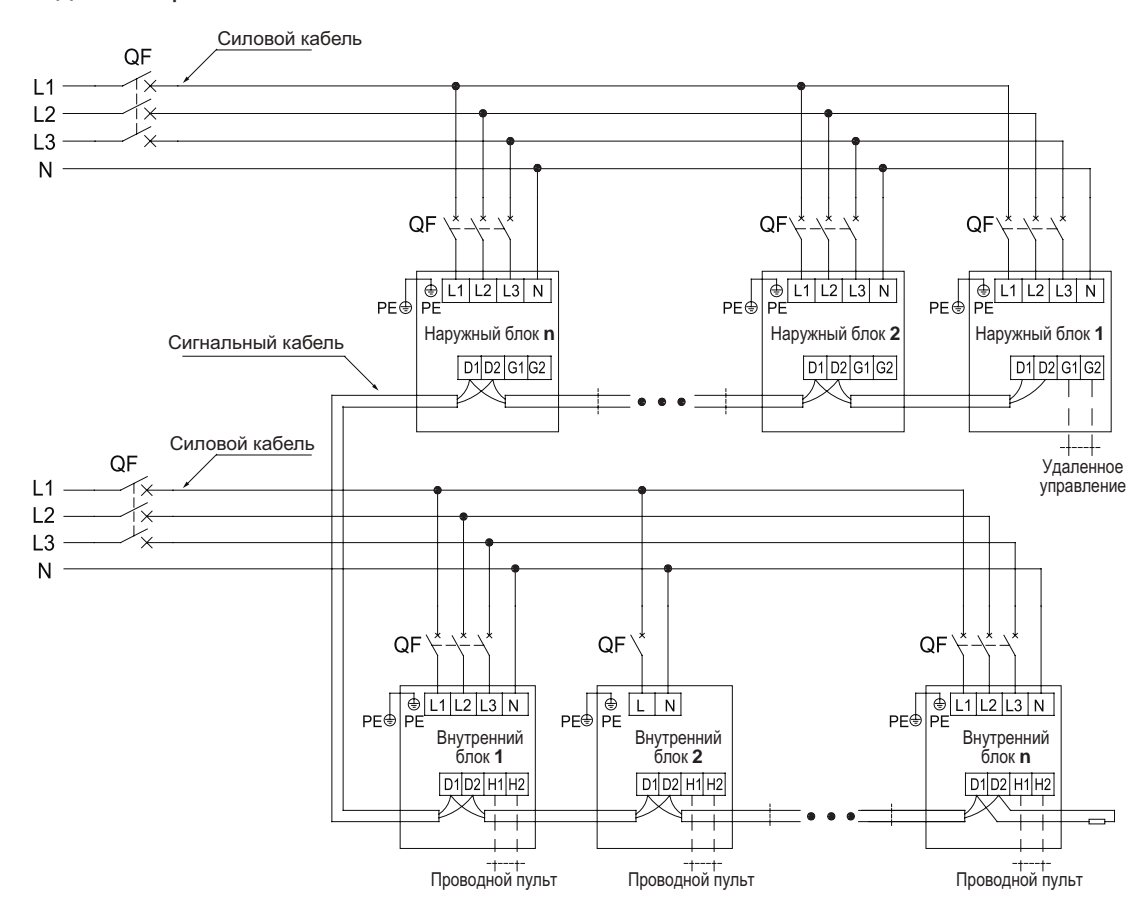

Рис. 9.2.

## 12. ТРЕБОВАНИЯ ПРИ МОНТАЖЕ ГИДРАВЛИЧЕСКОЙ ТРАССЫ

#### 12.1. Общие требования.

12.1.1. Установка кондиционера воздуха не должна повредить несущие конструкции или декоративное оформление помещения. Фреоновые трубы по возможности следует прокладывать вдоль нижней кромки балки.

12.1.2. Если две трубы пересекаются на одном и том же уровне, их разводка производится по следующим правилам:

12.1.2.1. Дренажные трубы имеют наивысший приоритет;

12.1.2.2. Трубы систем с естественной циркуляцией имеют преимущество перед воздуховодами и трубами систем с принудительной циркуляцией;

12.1.2.3. Главная труба или коллектор имеет преимущество перед трубой меньшего диаметра или воздуховодом.

12.1.3. Трубная система должна иметь как можно меньшую длину и наименьшее возможное количество отводов. В этом случае производительность системы будет максимальной.

12.1.4. Фреоновые трубы не должны служить препятствием входу и выходу воздуха внутренних блоков. Расстояние между фреоновой трубой (с изоляцией) и воздухозаборной решеткой должно быть не меньше 300 мм (рис. 12.1.). Если фреоновые трубы требуется проложить со стороны выхода воздуха из блока, не рекомендуется располагать их непосредственно напротив воздуховыпускной решетки. Фреоновые трубы не должны касаться никаких элементов внутренних блоков за исключением мест соединения. Нарушение перечисленных правил может привести к снижению производительности и повышенному шуму.

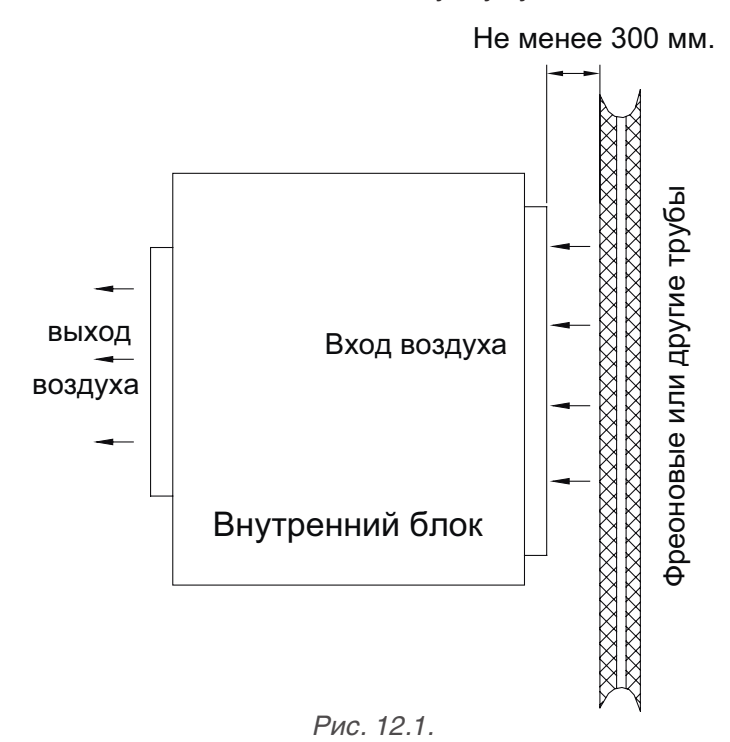

12.1.5. Фреоновые трубы следует прокладывать в стороне от любого рода технологических отверстий, чтобы оставалось достаточно пространства для обслуживания блоков.

12.1.6. Стояк должен быть надежно закреплен в вертикальном положении, а горизонтальные трубы, если это возможно, следует спрятать за подвесной потолок.

#### 12.2. Подготовка фреоновых труб.

12.2.1. Отрежьте трубу с помощью трубореза. Трубки нельзя резать ножовкой по металлу, т.к. остаются неровности, шероховатости, а также невозможно точно выдержать прямой угол. Тор-

цы трубок должны быть ровные, без заусенцев. Удалите заусенцы при помощи специального инструмента — шабровки (римера). Чтобы исключить попадание медной стружки внутрь трубы при резке или удалении заусенцев, отверстие трубы должно быть направлено вниз. Если труба не будет монтироваться сразу после резки, установите на ее концах заглушки.

#### 12.2.2. Очистка трубы:

1) Очистка с помощью шелковой тряпочки. Сомните кусок шелковой ткани в комок, по размеру превышающий внутренний диаметр трубы, смочите его несколькими каплями трихлорэтилена и протолкните сквозь трубу с помощью тонкой стальной проволоки. Затем удалите пыль и другие загрязнения с ткани с помощью трихлорэтилена. Повторите эту процедуру несколько раз, пока труба не станет чистой. Этот метод применяется для прямых отрезков труб.

2) Очистка азотом. Выдуйте пыль и другие загрязнения из трубы струей азота.

3) После очистки установите заглушки на обоих концах трубы.

12.2.3. Сгибание труб ручным трубогибом допустимо для труб малого диаметра (до 12,7 мм). Для сгибания труб большего диаметра используйте механический трубогиб. Радиус отвода должен быть не меньше 3.5 диаметров трубы. Минимальный диаметр трубы в месте сгиба не должен быть меньше 2/3 исходного диаметра. При сгибании трубы на ее внутренней поверхности не должно образоваться складок или иных деформаций. Расстояние между отводом и краем трубы должно быть не меньше 100 мм.

#### 12.2.4. Расширение трубы:

1) Перед пайкой необходимо подготовить трубу путем расширения одного конца. Расширение – это способ обработки трубы для соединения внахлест. Конец трубы расширяется для того, чтобы обеспечить необходимый зазор для паяного шва.

2) Труба должна быть ровной без заусенцев и других неровностей. Перед расширением трубы смажьте поверхность трубы некоторым количеством холодильного масла. Участок расширения должен соответствовать глубине вставки подсоединяемой трубы, чтобы избежать утечек.

12.2.5. При резьбовом подключении концы трубок необходимо развальцевать. Для этого смажьте поверхность трубы холодильным маслом, чтобы обеспечить равномерное движение гайки и предотвратить искривление трубы. Требования при развальцовке:

1) Торцы труб перед развальцовкой должны быть ровные без заусенцев;

2) Установите соединительные гайки на трубу до развальцовки;

3) Царапины на внутренней поверхности раструба при развальцовке не допускаются;

4) При правильной развальцовке внутренняя поверхность раструба должна иметь однородный блеск, а сам раструб должен иметь равномерную толщину.

#### 12.3. Требования при паяном соединении труб:

12.3.1. Поверхность труб в местах пайки должна быть ровной, не деформированной, очищенной от пыли и грязи.

12.3.2. Зазор между трубами и глубина установки одной трубы в другой должны соответствовать параметрам таблицы 12.1.

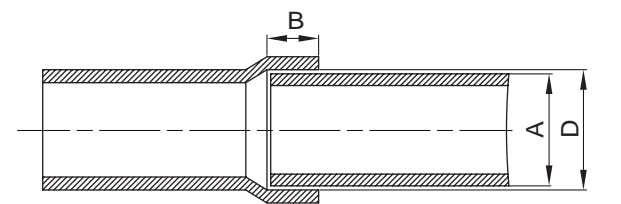

Рис. 12.2.

Таблица 12.1.

| Наружный диаметр трубы<br>А, мм | Минимальная длина сопряжения<br>В, мм | Зазор между трубами<br>D, мм |  |
|---------------------------------|---------------------------------------|------------------------------|--|
| 6,35                            | 6                                     |                              |  |
| 9,52                            | 7                                     | 0,05-0,21                    |  |
| 12,7                            | 1                                     |                              |  |
| 15,8                            | 8                                     |                              |  |
| 19,05                           |                                       | 0,05-0,27                    |  |
| 22,2                            | 10                                    |                              |  |
| 25,4                            |                                       |                              |  |
| 28,6                            | 10                                    | 0.05.0.20                    |  |
| 31,8                            | 12                                    | 0,05-0,30                    |  |
| 38,1                            | 10                                    |                              |  |
| 44,5                            | 19                                    | 0,15-0,35                    |  |
| 54,1                            | 24                                    |                              |  |

12.3.3. Поверхность паяного шва должна быть ровной. На поверхности шва не должно быть прожогов, трещин, неровностей, включений.

**12.4.** Фланцевое соединение. Трубы большого диаметра всегда соединяются с помощью фланцев. Фланцы должны быть чистыми, неповрежденными. Перед установкой смажьте поверхности фланцев холодильным маслом. Фланцы должны располагаться симметрично друг напротив друга.

#### 12.5. Установка разветвителей.

12.5.1. В системе SMZU\_V2AI применяются разветвители — тройники модели FQ01, FQ02 и FQ03. Параметры разветвителей см. п. 7.3.4. настоящего руководства.

12.5.2. Порядок установки разветвителей (рис. 12.3.): впускное отверстие соединяется с наружным блоком или с последним ответвлением, выпускное отверстие соединяется с внутренним блоком или со следующим ответвлением.

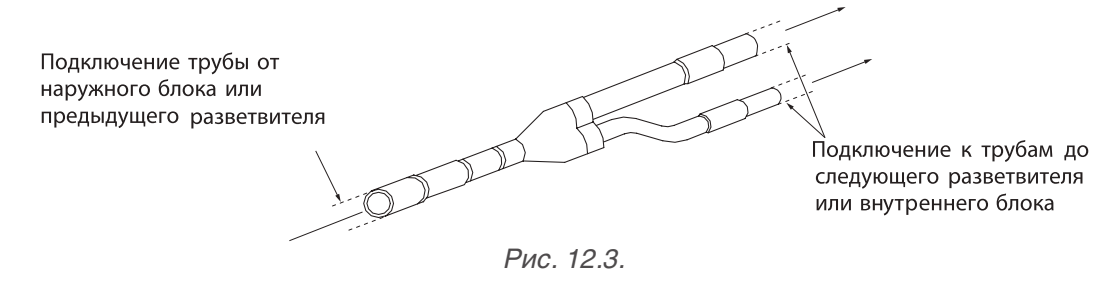

12.5.3. Разветвитель подбирается в зависимости от суммарной производительности подключенных к нему внутренних блоков по таблице 7.7. настоящего руководства.

12.5.4. При горизонтальной установке разветвителя все три патрубка разветвителя должны находиться на одном уровне. Угол наклона разветвителя в горизонтальной плоскости должен быть не более 7.5°.

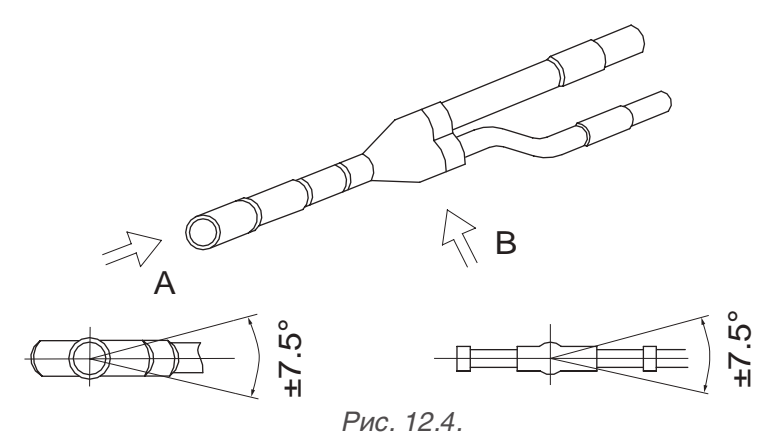

12.5.5. При проектировании и монтаже разветвителей необходимо учитывать следующее (рис. 12.5.):

- 1. Перед разветвителем должен быть прямой участок трубы длиной менее 500 мм;
- 2. Между двумя разветвителями должен быть прямой участок трубы длиной не менее 500 мм;
- 3. Между разветвителем и изгибом трассы или между двумя изгибами должен быть участок прямой трубы не менее 500 мм.

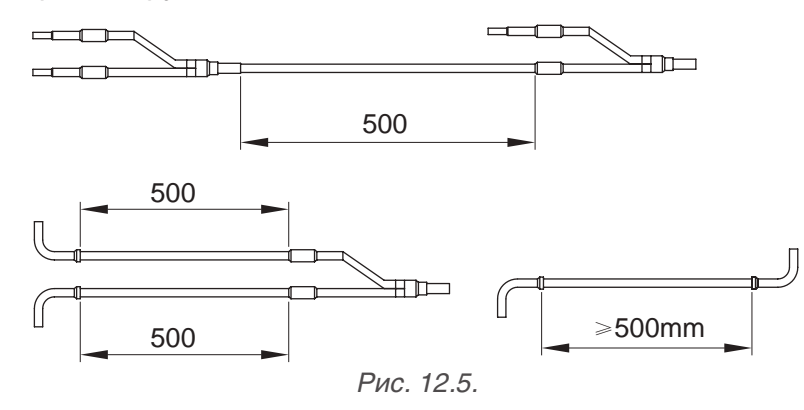

12.5.6. Крепление разветвителей: и при горизонтальной, и при вертикальной установке разветвители крепятся в трех точках(рис. 12.6.):

- 1) Со стороны наружного блока на расстоянии 100 мм от места спайки;
- 2) Со стороны внутренних блоков на расстоянии 200 мм от места спайки;
- 3) Со стороны внутренних блоков на расстоянии 250 мм от места спайки.

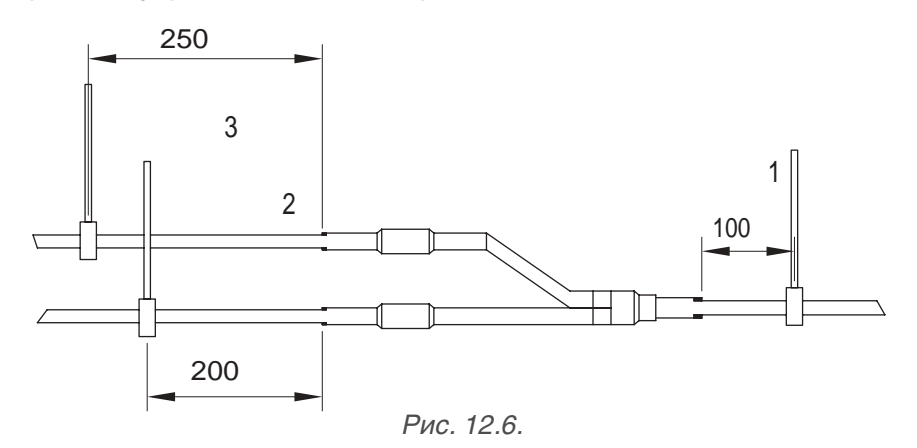

12.5.7. Разветвители жидкостной и газовой труб должны располагаться параллельно друг другу. Жидкостная и газовая трубы должны прокладываться совместно и иметь одинаковую длину.

12.5.8. Разветвитель имеет разные диаметры в разных сечениях. В зависимости от мощности блока и диаметра трубки разветвитель отрезается в нужном сечении (рис.12.7.).

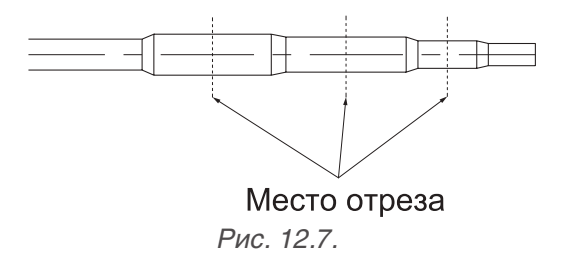

#### 12.6. Продувка трассы азотом:

12.6.1. После пайки трубопровод необходимо продуть азотом. Продувка азотом необходима для устранения окисления внутренней поверхности трубы после сварки, удаления загрязнений и воды, появившихся в результате неправильного хранения и транспортировки, а также для проверки на предмет отсутствия утечек в трубопроводной системе между внутренним и наружным блоком. Продувка трассы производится последовательно, сначала жидкостная труба, потом газовая.

#### 12.6.2. Порядок продувки трассы азотом:

1. Установите манометр на баллон с азотом.

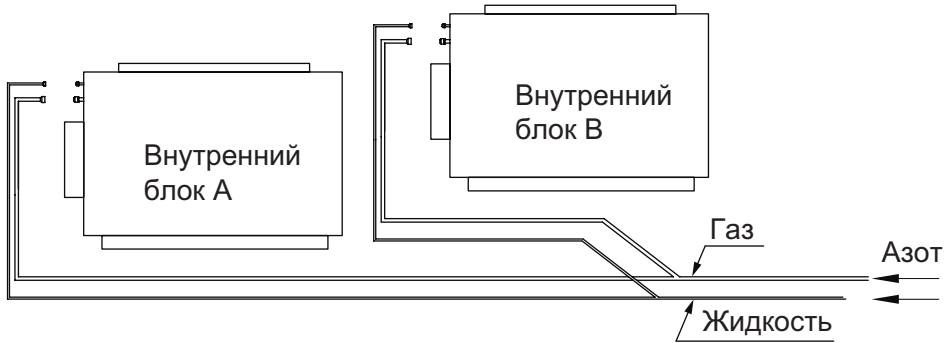

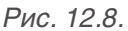

2. Установите насадку на жидкостную трубу системы и подсоедините к ней шланг высокого давления манометрического коллектора, установленного на резервуар с азотом.

3. Откройте вентиль на баллоне с азотом, давление азота должно быть не менее 0,5 МПа.

4. Убедитесь, что азот поступает по трубе к внутреннему блоку.

5. На другой конец трубы (например, для внутреннего блока А) установите заглушку (рис. 12.9.).

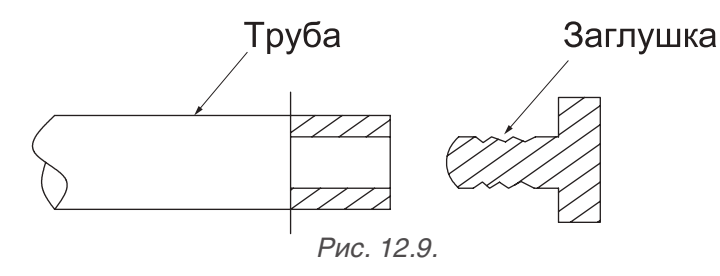

6. Снимите быстро заглушку, когда давление в трубе вырастет. Затем снова закройте трубное отверстие заглушкой. Выполните данную операцию несколько раз, пока не будут удалены все загрязнения.

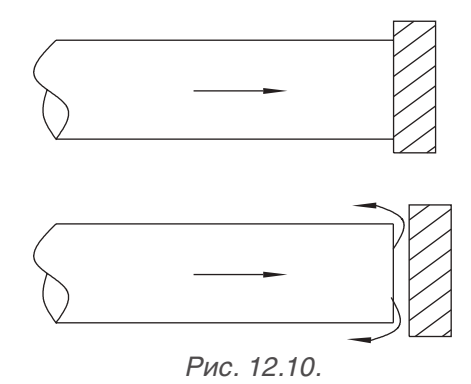

7. После продувки закройте вентиль на резервуаре с азотом.

8. Повторите вышеуказанную процедуру для внутреннего блока В.

9. После продувки жидкостной трубы аналогично произведите продувку и промывку газовой трубы.

## 14. РАСЧЕТ КОЛИЧЕСТВА ФРЕОНА ДЛЯ ДОЗАПРАВКИ

14.1. В таблице 5.1. указано количество фреона, заправленное в наружный блок на заводе.

14.2. Количество фреона (R), которое требуется добавить в систему, рассчитывается как сумма количества фреона (A), которое требуется добавить в трубную систему, и (B), которое требуется добавить в наружные блоки.

14.3. Количество фреона (А), которое требуется добавить в трубную систему, определяется в зависимости от длины жидкостной трубы по таблице 14.1.

|                                               |        |      |      |      |                  |      | Τασπ             | 1ца 14.1. |
|-----------------------------------------------|--------|------|------|------|------------------|------|------------------|-----------|
| Диаметр жидкостной трубы                      | 1 1⁄8" | 1"   | 7⁄8" | 3⁄4" | <sup>5</sup> /8" | 1⁄2" | <sup>3</sup> /8" | 1⁄4"      |
| Количество фреона<br>для дозаправки (А), кг/м | 0.68   | 0.52 | 0.35 | 0.25 | 0.17             | 0.11 | 0.054            | 0.022     |

14.4. Количество фреона (В), которое необходимо добавить в наружные блоки определяется в соответствии с таблицей 14.2.

| Таблица | 14.2. |
|---------|-------|
|---------|-------|

Tada una dad

| Количество фреона для до (В), кг                                     | Производительность наружного блока, кВт |      |     |      |     |     |
|----------------------------------------------------------------------|-----------------------------------------|------|-----|------|-----|-----|
| Соотношение производи-<br>тельности внутренних и<br>наружных блоков* | Количество<br>внутренних<br>блоков      | 22.4 | 28  | 33.5 | 40  | 45  |
| 500/ < 0 < 700/                                                      | ≤ <b>4</b>                              | 0    | 0   | 0    | 0   | 0   |
| $50\% \leq C \leq 70\%$                                              | > 4                                     | 0.5  | 0.5 | 0.5  | 0.5 | 0.5 |
| 700/ 4.0 4.000/                                                      | ≤ <b>4</b>                              | 0.5  | 0.5 | 1    | 1.5 | 1.5 |
| 70% ≤ C ≤ 90%                                                        | > 4                                     | 1    | 1   | 1.5  | 2   | 2   |
| 0.00% < 0 < 105%                                                     | ≤ <b>4</b>                              | 1    | 1   | 1.5  | 2   | 2   |
| 90% ≤ C ≤ 105%                                                       | > 4                                     | 2    | 2   | 3    | 3.5 | 3.5 |
|                                                                      | ≤ <b>4</b>                              | 2    | 2   | 2.5  | 3   | 3   |
| $105\% \le C \le 115\%$                                              | > 4                                     | 3.5  | 3.5 | 4    | 5   | 5   |
|                                                                      | ≤ <b>4</b>                              | 3    | 3   | 3.5  | 4   | 4   |
| $ 115\% \le 0 \le 135\%$                                             | > 4                                     | 4    | 4   | 4.5  | 5.5 | 5.5 |

\* Соотношение производительности внутренних и наружных блоков определяется как процентное отношение суммарной производительности всех подключенных внутренних блоков к суммарной производительности наружных блоков.

\*\* Если все внутренние блоки – блоки с притоком свежего воздуха, добавлять фреон в наружный блок не требуется.

## 15. МОНТАЖ ПРОВОДНОГО ПУЛЬТА

15.1. Требования по установке проводного пульта управления

15.1.1. Для управления внутренними блоками канального типа применяется проводной дистанционный пульт управления.

15.1.2. Проводной пульт подключается к порту CN12, который расположен на плате внутреннего блока.

15.2. Порядок установки проводного пульта

15.2.1. Габаритные и установочные размеры проводного пульта показаны на рис. 15.1.

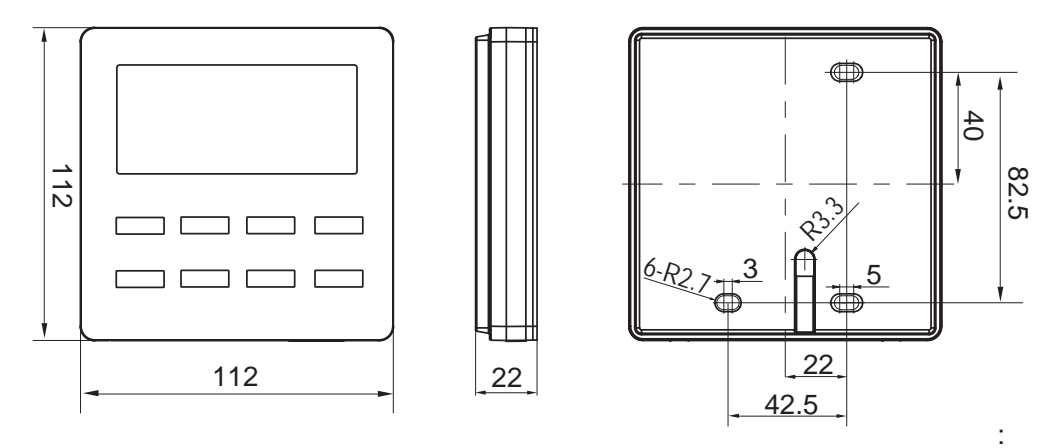

Рис. 15.1.

15.2.2. Прокладка кабеля пульта может быть скрытой или открытой в зависимости от места расположения (рис. 15.2).

15.2.3. При открытой проводке кабель располагается внутри декоративного короба.

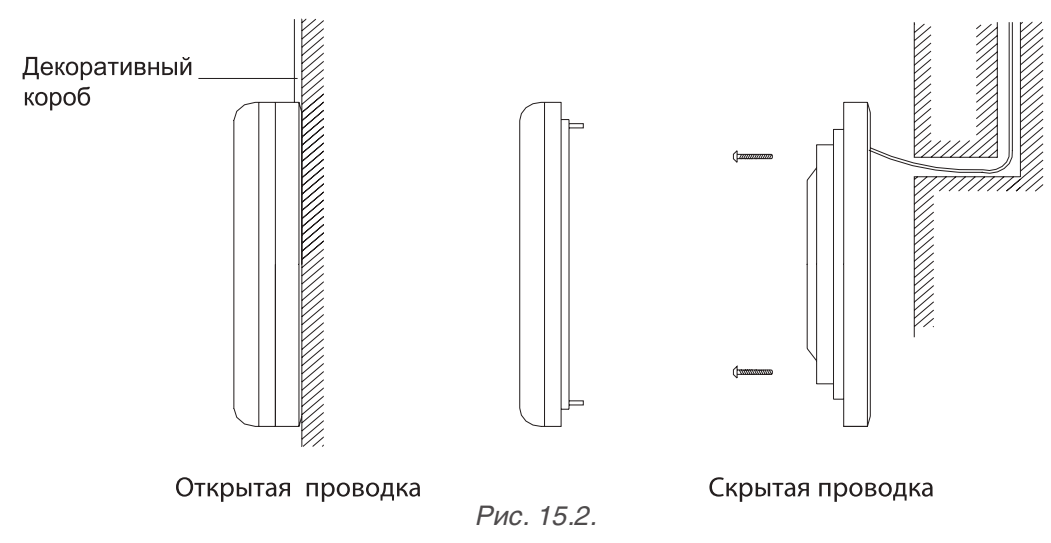

15.2.4. Проделайте отверстия в стене для дюбелей в соответствии с отверстиями на задней панели пульта.

15.2.5. Протяните соединительный кабель (двухжильная витая пара) через специальное отверстие в задней панели пульта.

15.2.6. Закрепите заднюю панель пульта на стене с помощью шурупов

- 15.2.7. Подключите соединительный кабель к клеммам Н1 и Н2 проводного пульта.
- 15.2.8. Установите переднюю панель пульта на стене.
- 15.2.9. Монтаж проводного пульта осуществляется при отключенном электропитании.

## 16. ЗАВЕРШАЮЩИЕ ОПЕРАЦИИ ПО УСТАНОВКЕ И МОНТАЖУ

16.1. После завершения монтажа трубной системы ее необходимо очистить, вакууммировать, проверить на герметичность и дозаправить хладагентом в соответствии с действительной суммарной длиной фреоновой трассы.

#### 16.2. Проверка на герметичность.

16.2.1. Под проверкой на герметичность подразумевается в первую очередь проверка на герметичность трубной системы, что гарантирует надежность и безопасность работы системы кондиционирования. Утечки хладагента могут негативно отразиться на производительности кондиционера и даже привести к выходу из строя компрессора и всей системы. Проверка на герметичность должна производиться до установки подвесного потолка, т.к. иначе может быть затруднительно установить место утечки.

16.2.2. Порядок проведения проверки на герметичность:

16.2.2.1. Запорные клапаны газовой и жидкостной трубы наружного блока должны быть полностью закрыты.

16.2.2.2. Перед проверкой смажьте небольшим количеством холодильного масла торцы труб и гайки-заглушки и с помощью двух гаечных ключей надежно зафиксируйте гайки.

16.2.2.3. Трубы не должны быть соединены с наружным блоком во время проверки на герметичность.

16.2.2.4. Давление в системе, работающей на фреоне R410A, при проверке на герметичность, достигает 4 МПа. Для проверки на герметичность используйте сухой азот. Азот должен подаваться в газовую и жидкостную трубы одновременно

16.2.2.5. Заполните систему азотом до давления 0,5 МПа. Подождите 5 минут и проверьте систему на наличие утечек. На этом этапе обнаруживаются крупные утечки.

16.2.2.6. Увеличьте давление азота до 1,5 МПа. Подождите 5 минут и проверьте систему на наличие утечек. На этом этапе обнаруживаются небольшие утечки.

16.2.2.7. Увеличьте давление азота до 4,15 МПа. Подождите 5 минут и еще раз проверьте, нет ли утечек. На этом этапе могут быть обнаружены даже самые незначительные утечки. После этого выдержите систему под давлением 4,15 МПа в течение 24 часов. Если в течение 24 часов давление в системе не изменилось (при той же температуре), значит, она удовлетворяет требованиям по герметичности. Примечание: при изменении температуры на 1°С, давление изменяется на 0,01 МПа.

#### 16.3. Вакууммирование системы.

16.3.1. Требования к вакуумному насосу. Вакуумный насос не может использоваться для нескольких систем одновременно. Насос должен обеспечивать уровень вакуума -0,1 МПа. Расходная производительность насоса должна быть не меньше 4 л/с. Точность вакуумного насоса должна быть не меньше 0,02 мм.рт.ст. Система вакуумного насоса должна быть оборудована обратным клапаном.

16.3.2. Порядок вакууммирования системы:

16.3.2.1. Запорные клапаны газовой и жидкостной трубы наружного блока должны быть полностью закрыты.

16.3.2.2. Газовая и жидкостная трубы должны вакууммироваться одновременно.

16.3.2.3. Подключите шланги манометрического коллектора к сервисным портам жидкостного и газового вентиля блока и к вакуумному насосу.

16.3.2.4. Вакууммируйте систему в течение 4 часов. Уровень вакуума должен достигать -0.1 МПа или больше. Если давление в системе выше, проверьте систему на наличие утечек. Если утечек не обнаружено, вакууммируйте систему в течение еще 2 часов.

16.3.2.5. Если после повторного вакууммирования уровень вакуума все еще не достиг значения -0,1 МПа, значит, в системе осталась влага. Для удаления влаги закачайте в систему азот до давления 0,5 МПа, снова вакууммируйте систему в течение 2 часов и выдержите ее под вакуумом еще 1 час. Повторяйте эту операцию, пока вся влага не будет удалена из системы и не будет достигнут уровень вакуума -0,1 МПа.

16.3.2.6. После окончания вакууммирования выключите вакуумный насос и оставьте систему на 1 час. Давление в системе не должно увеличиться.

16.3.3. Трубы, соединяющие наружные блоки, и маслоуравнивающие трубки также должны быть вакууммированы.

#### 16.4. Дозаправка системы хладагентом.

16.4.1. Метод расчета количества хладагента, который требуется добавить в систему, приведен в главе 14.

16.4.2. Часть хладагента загружается в систему предварительно, а часть – в процессе отладки.

16.4.3. Порядок проведения предварительной загрузки системы хладагентом:

16.4.3.1. Подключите шланги высокого и низкого давления манометрического коллектора к портам жидкостной и газовой труб, и еще один шланг к баллону с хладагентом.

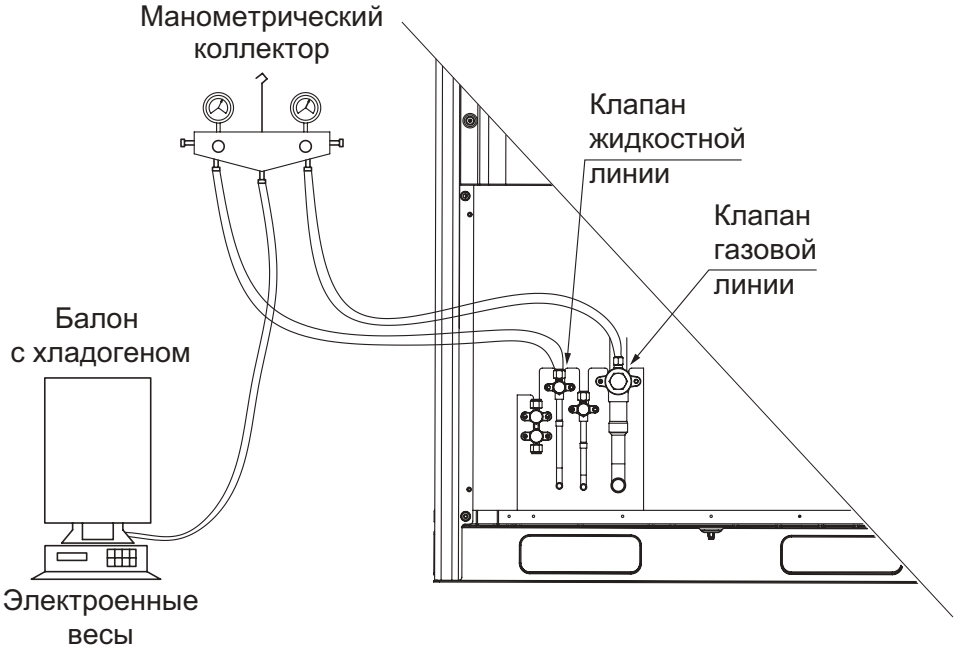

Рис. 16.1.

16.4.3.2. Поместите баллон с хладагентом на электронные весы (если баллон не имеет сифона, предварительно переверните его). Запишите текущий вес баллона с хладагентом (m1).

16.4.3.3. Откройте клапан на линии высокого давления и начните подавать в систему хладагент. Записывайте изменения веса баллона с хладагентом.

16.4.3.4. Когда хладагент в баллоне закончится, запишите текущий вес баллона m2.

16.4.3.5. Подсоедините новый баллон с хладагентом и повторите п. 16.4.3.2.-16.4.3.4.

16.4.3.6. Если хладагента не хватает, и количество загруженного в систему хладагента меньше расчетного, запишите текущее количество фреона в системе: m=Σ(m<sup>1</sup>-m<sup>2</sup>). В этом случае недостающее количество хладагента необходимо будет добавить в систему во время отладки. Если количество хладагента m, загруженного в систему, соответствует требуемому значению, закройте баллон с хладагентом и отключите манометрический коллектор. 16.4.4. Порядок дозаправки хладагентом во время отладки:

16.4.4.1. Закройте баллон с хладагентом. Отсоедините шланг низкого давления от газовой трубы и подсоедините его к клапану контроля низкого давления.

16.4.4.2. Полностью откройте запорные клапаны на жидкостной и газовой линии каждого наружного блока. При модульной компоновке наружных блоков также требуется открыть клапан маслоуравнивающей линии.

16.4.4.3. Запустите отладку мультизональной системы (процедура отладки описана в главе 17).

16.4.4.4. Когда отладка дойдет до этапа дозаправки системы хладагентом, откройте баллон с хладагентом и добавьте в систему недостающее количество хладагента. После этого закройте баллон с хладагентом.

16.4.4.5. После завершения отладки системы отсоедините манометрический коллектор.

## 17. ПУСК, ТЕСТИРОВАНИЕ И НАСТРОЙКА СИСТЕМЫ

17.1. После проведения работ по монтажу и установке необходимо внимательно проверить готовность системы к работе, выполнение всех требований настоящего руководства.

#### 17.2. Отладка и тестовый запуск:

1) Перед началом отладки, убедитесь, что компрессор был предварительно прогрет в течение 8-ми часов, иначе он может выйти из строя. Пусконаладка должна производиться квалифицированным персоналом.

2) После запуска отладки система автоматически выберет рабочий режим в соответствии с текущей температурой воздуха в помещении (режим охлаждения, если температура выше 20°С, и режим обогрева, если температура ниже 20°С).

3) Перед запуском отладки убедитесь, что все запорные клапана наружных блоков полностью открыты.

4) Во время отладки и тестового запуска фронтальная панель наружного блока должна быть полностью закрыта.

5) Количество хладагента, заправленного в систему до начала отладки, должно быть не меньше 70% требуемого значения.

6) Порядок осуществления отладки приведен в таблице 17.1. LED1, LED2 и LED3 – цифровые индикаторы, расположенные на главной плате наружного блока.

|                 | Код процесса      | Код этапа | Код состояния                                                       | Coorogiuno                                          |
|-----------------|-------------------|-----------|---------------------------------------------------------------------|-----------------------------------------------------|
| Этап отладки    | LED1              | LED2      | LED3                                                                | Состояние                                           |
|                 | db                | 01        | A0                                                                  | Отладка не начата.                                  |
| 01. Опродологии | db                | 01        | CC                                                                  | Ведущий наружный блок не<br>задан.                  |
| ведущего        | db                | 01        | CF                                                                  | Задано больше одного наруж-<br>ного ведущего блока. |
|                 | жного блока db 01 | OC        | Ведущий блок успешно опре-<br>делен.<br>Переход к следующему этапу. |                                                     |

Таблица 17.1.

|                                                            | Код процесса | Код этапа | Код состояния  | Cootoguino                                                                                                    |  |
|------------------------------------------------------------|--------------|-----------|----------------|----------------------------------------------------------------------------------------------------|--|
| Этап отладки                                               | LED1         | LED2      | LED3           | Состояние                                                                                                    |  |
|                                                            | db           | 02        | Ad (мигает)    | Система определяет адресные кода внутренних блоков.                                                                                                   |  |
| 02_Определение<br>адресных кодов<br>внутренних<br>блоков   | db           | 02        | L7 (мигает)    | Ведущий внутренний блок<br>отсутствует. Если ведущий вну-<br>тренний блок не будет задан<br>в течение 1 минуты, он будет<br>установлен автоматически. |  |
|                                                            | db           | 02        | OC             | Адресные кода внутренних<br>блоков успешно установлены.<br>Переход к следующему этапу.                                                                |  |
| 03_Подтвержде-                                             | db           | 03        | 01-04 (мигает) | LED3 показывает количество<br>наружных блоков, которое тре-<br>буется подтвердить вручную.                                                            |  |
| ние количества<br>наружных блоков                          | db           | 03        | OC             | Количество блоков подтверж-<br>дено.<br>Переход к следующему этапу.                                                                                   |  |
| 04_Подтверж-<br>дение количе-<br>ства внутренних<br>блоков | db           | 04        | 01-80 (мигает) | LED3 показывает количество<br>внутренних блоков, которое<br>требуется подтвердить вруч-<br>ную.                                                       |  |
|                                                            | db           | 04        | OC             | Количество блоков подтверж-<br>дено.<br>Переход к следующему этапу.                                                                                   |  |
|                                                            | db           | 05        | C2             | Ошибка связи между ведущим<br>блоком и электродвигателем<br>компрессора.                                                                              |  |
|                                                            | db           | 05        | C3             | Ошибка связи между ведущим<br>блоком и электродвигателем<br>вентилятора.                                                                              |  |
| 05_Проверка<br>коммутации                                  | db           | 05        | СН             | Соотношение производитель-<br>ности внутренних и наружных<br>блоков слишком высокое                                                                   |  |
|                                                            | db           | 05        | CL             | Соотношение производитель-<br>ности внутренних и наружных<br>блоков слишком низкое.                                                                   |  |
|                                                            | db           | 05        | OC             | Проверка связи завершена.<br>Переход к следующему этапу.                                                                                              |  |
| 06_Проверка<br>элементов на-                               | db           | 06        | Код ошибки     | Обнаружена неисправность<br>одного из элементов наружно-<br>го блока.                                                                                 |  |
| ружных блоков                                              | db           | 06        | OC             | Все наружные блоки исправны.<br>Переход к следующему этапу.                                                                                           |  |

|                                                              | Код процесса | Код этапа | Код состояния      | Contractivo                                                                                                    |
|--------------------------------------------------------------|--------------|-----------|--------------------|----------------------------------------------------------------------------------------------------|
| Этан отладки                                                 | LED1         | LED2      | LED3               | Состояние                                                                                                    |
| 07_Проверка<br>элементов вну-<br>тренних блоков              | db           | 07        | ХХХХ<br>Код ошибки | Обнаружена неисправность<br>одного из элементов внутрен-<br>него блока. «XXXX» показыва-<br>ет адресный код неисправного<br>внутреннего блока. Через три<br>секунды будет выведен со-<br>ответствующий код ошибки.<br>Например, если на внутреннем<br>блоке 100 произошла ошибка<br>d5, на LED3 поочередно будут<br>выводиться «01», «00» и «d5». |
|                                                              | db           | 07        | OC                 | Все внутренние блоки исправ-<br>ны.<br>Переход к следующему этапу.                                                                                                    |
| 08_Подтверж-<br>дение пред-                                  | db           | 08        | UO                 | Предварительный подогрев<br>компрессора длится меньше 8<br>часов.                                                                                                    |
| варительного<br>подогрева ком-<br>прессора                   | db           | 08        | ос                 | Предварительный подогрев<br>компрессора длится больше 8<br>часов.<br>Переход к следующему этапу.                                                                                                    |
| 09_Проверка ко-                                              | db           | 09        | U4                 | В системе регистрируется не-<br>достаток хладагента и система<br>останавливается.                                                                                                    |
| гента                                                        | db           | 09        | OC                 | Количество хладагента в си-<br>стеме достаточное.<br>Переход к следующему этапу.                                                                                                    |
|                                                              | db           | 10        | ON                 | Запорные клапана наружного<br>блока открываются.                                                                                                    |
| 10_Проверка за-<br>порных клапанов                           | db           | 10        | U6                 | Запорные клапана открыты не полностью.                                                                                                    |
| наружных блоков                                              | db           | 10        | OC                 | Запорные клапана наружного<br>блока открыты в достаточной<br>степени.                                                                                                    |
| 11_Расчет до-<br>полнительного<br>количества хла-<br>дагента | db           | 11        | AE                 | Статус загрузки хладаген-<br>та рассчитывается вручную<br>(дополнительное количество<br>хладагента должно быть рас-<br>считано точно).                                                                                                    |
| 12_Подтверж-                                                 | db           | 12        | АР (мигает)        | Система ожидает команды для начала тестового запуска.                                                                                                    |
| дение тестового<br>запуска                                   | db           | 12        | AE                 | Блок требует добавки рассчи-<br>танного количества хладаген-<br>та.                                                                                                    |
| 13_                                                          | -            | -         | -                  | -                                                                                                    |
| 14                                                           | -            | -         | -                  | -                                                                                                    |

| 0-0-0-0-0-0-0-0-0-0-0-0-0-0-0-0-0-0-0-0- | Код процесса | Код этапа | Код состояния                                         | 000000                                                                                                    |
|------------------------------------------|--------------|-----------|-------------------------------------------------------|----------------------------------------------------------------------------------------------------|
| Этап отладки                             | LED1         | LED2      | LED3                                                  | Состояние                                                                                                    |
|                                          | db           | 15        | AC                                                    | Тестовый запуск в режиме<br>охлаждения (настройка режима<br>не требуется, система выбирает<br>рабочий режим автоматически)                                       |
|                                          | db           | 15        | Соотв. код<br>ошибки                                  | При работе в режиме охлажде-<br>ния возникает ошибка.                                                                                                    |
| 15_Тестовый запуск в режиме              | db           | 15        | JO                                                    | Ошибка возникает в другом<br>наружном блоке.                                                                                                    |
| охлаждения                               | db           | 15        | U9                                                    | Неисправность труб или клапа-<br>нов наружного блока.                                                                                                    |
|                                          | db           | 15        | XXXX/U8                                               | Неисправность труб внутрен-<br>него блока. «XXXX» означает<br>адресный код неисправного<br>внутреннего блока.<br>Код ошибки U8 выводится че-<br>рез три секунды. |
|                                          | db           | 16        | АН                                                    | Тестовый запуск в режиме обо-<br>грева (настройка режима не<br>требуется, система выбирает<br>рабочий режим автоматически)                                       |
|                                          | db           | 16        | Соотв. код<br>ошибки                                  | При работе в режиме обогрева<br>возникает ошибка.                                                                                                    |
| 16_Тестовый                              | db           | 16        | JO                                                    | Ошибка возникает в другом наружном блоке.                                                                                                    |
| обогрева db                              | 16           | U9        | Неисправность труб или клапа-<br>нов наружного блока. |                                                                                                    |
|                                          | db           | 16        | XXXX/U8                                               | Неисправность труб внутрен-<br>него блока. «XXXX» означает<br>адресный код неисправного<br>внутреннего блока.<br>Код ошибки U8 выводится че-<br>рез три секунды. |
| 17_Завершение<br>отладки                 | 01-04        | 17        | OF                                                    | Настройка и отладка блока<br>завершена. LED1 показывает<br>адрес наружного блока, а LED2<br>и LED3 – OF.                                                         |

**Примечание**: Для отладки можно использовать беспроводной пульт. Для этого в режиме отладки нажмите и удерживайте в течение 5 секунд кнопки SW3 и SW4. Однако в этом случае система не сможет проверить коммутацию между внутренним блоком и проводным пультом.

#### 17.3. Методы отладки

Отладка мультизональных систем SMZU\_V2AI производится через главную плату наружного блока.

17.3.1. Отладка системы через главную плату наружного блока:

1) Полностью закройте фронтальные панели и откройте инспекционные окна всех наружных блоков системы.

2) При отключенном электропитании произведите настройку DIP-переключателей SA6, SA8, SA2 (порядок настройки описан в п. 8.4. настоящего руководства): определите статическое давление в соответствии с конструктивными требованиями системы отвода воздуха от наружного блока; назначьте ведущий наружный блок; установите адресный код системы, если она будет управляться централизованно.

3) Подайте электропитание на все наружные и внутренние блоки. На индикаторе LED3 всех наружных блоков и ЖК-дисплеях на панелях всех внутренних блоков должен появиться код A0, означающий, что система готова к отладке.

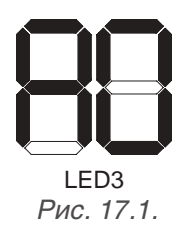

4) Нажмите и удерживайте в течение 5 секунд кнопку SW7 на главной плате ведущего наружного блока, чтобы начать отладку системы.

5) 1-й и 2-й этапы отладки (см. таблицу 17.1.) осуществляются автоматически.

Исключение №1: Если ведущий наружный блок был задан неправильно, на главной плате наружного блока появится информация об ошибке (см. таблицу 17.2.)

Таблица 17.2.

| 2-0-                      | Код процесса | Код этапа | Код состояния | Kouvouzopuž                                                                                |
|---------------------------|--------------|-----------|---------------|--------------------------------------------------------------------------------------------|
| Jian                      | LED1         | LED2 LED3 |               | комментарии                                                                                |
|                           | db           | 01        | CC            | Ведущий наружный блок не назначен.                                                         |
| 01_Опреде-<br>ление веду- | db           | 01        | CF            | В системе установлено больше одно-<br>го ведущего наружного блока.                         |
| щего наруж-<br>ного блока | db           | 01        | OC            | Ведущий наружный блок определен,<br>система автоматически переходит к<br>следующему этапу. |

В соответствии с таблицей 17.2. определите причину ошибки, правильно задайте ведущий наружный блок с помощью DIP-переключателя SA8 и заново запустите отладку.

Исключение №2: Если на 2-м этапе не был обнаружен ведущий внутренний блок, на главной плате наружного блока появится информация об ошибке (см. таблицу 17.3.).

Таблица 17.3.

| 0-0-                                                            | Код процесса | Код этапа | Код состояния  | Kannanaani                                                                                                    |
|-----------------------------------------------------------------|--------------|-----------|----------------|----------------------------------------------------------------------------------------------------|
| JTan                                                            | LED1         | LED2      | LED3           | комментарии                                                                                                    |
| 02_Опреде-<br>ление адрес-<br>ных кодов<br>внутренних<br>блоков | db           | 02        | L7<br>(мигает) | Ведущий внутренний блок отсут-<br>ствует. Если ведущий внутренний<br>блок не будет задан в течение 1<br>минуты, он будет установлен авто-<br>матически. |

В этом случае все кнопки будут заблокированы. Пользователь может назначить ведущий внутренний блок с помощью проводного пульта управления или программируемого беспроводного пульта в течение одной минуты. В противном случае по истечении минуты ведущий внутренний блок будет назначен автоматически. 6) На 3-м этапе отладки требуется подтвердить количество наружных блоков в системе. Индикация на главной плате наружных блоков, как показано в таблице 17.4:

| Этап                                                      | Код процесса<br>LED1 | Код этапа<br>LED2 | Код состояния<br>LED3 | Комментарий                                                                                |
|-----------------------------------------------------------|----------------------|-------------------|-----------------------|--------------------------------------------------------------------------------------------|
| 03_Под-<br>тверждение<br>количества<br>наружных<br>блоков | db                   | 03                | 01-04<br>(мигает)     | LED3 показывает количество на-<br>ружных блоков, которое требуется<br>подтвердить вручную. |

Таблица 17.4.

Если индикатор LED3 показывает действительное количество наружных блоков в системе, нажмите кнопку SW7 на главной плате ведущего наружного блока. После этого автоматически произойдет переход к следующему этапу отладки.

Если индикатор LED3 показывает число, не соответствующее действительному количеству подключенных наружных блоков, отключите систему от сети электропитания и проверьте правильность электрических соединений между блоками. После этого заново запустите отладку.

## Важно! Если будет подтверждено неправильное количество наружных блоков, система может выйти из строя.

7) На 4-м этапе требуется подтвердить количество внутренних блоков в системе. Индикация на главной плате наружных блоков, как показано в таблице 17.5:

Таблица 17.5.

| Этэп                                                        | Код процесса | Код этапа | Код состояния     | Комментерий                                                                                  |
|-------------------------------------------------------------|--------------|-----------|-------------------|----------------------------------------------------------------------------------------------|
| Jian                                                        | LED1         | LED2      | LED3              | Комментарии                                                                                  |
| 04_Под-<br>тверждение<br>количества<br>внутренних<br>блоков | db           | 04        | 01-80<br>(мигает) | LED3 показывает количество вну-<br>тренних блоков, которое требуется<br>подтвердить вручную. |

Если индикатор LED3 показывает действительное количество внутренних блоков в системе, нажмите кнопку SW7 на главной плате ведущего блока. После этого автоматически произойдет переход к следующему этапу отладки.

## Важно! Если будет подтверждено неправильное количество внутренних блоков, система может выйти из строя.

8) На 5-м этапе производится проверка связи в системе. Если проблем коммутации не обнаружено, произойдет автоматический переход к следующему этапу. Если в системе обнаружена ошибка связи, блок будет сохранять текущее состояние до устранения неисправности. Индикация ошибок связи в соответствии с таблицей 17.6:

| Таблица   | 17.6. |
|-----------|-------|
| 1 ao miga |       |

| Этап        | Код процесса | Код этапа | Код состояния | Karran                                                                            |
|-------------|--------------|-----------|---------------|-----------------------------------------------------------------------------------|
|             | LED1         | LED2      | LED3          | комментарии                                                                       |
|             | db           | 05        | C2            | Ошибка связи между ведущим<br>блоком и электродвигателем ком-<br>прессора.        |
| 05_Проверка | db           | 05        | C3            | Ошибка связи между ведущим<br>блоком и электродвигателем венти-<br>лятора.        |
| коммутации  | db           | 05        | СН            | Соотношение производительности<br>внутренних и наружных блоков<br>слишком высокое |
|             | db           | 05        | CL            | Соотношение производительности внутренних и наружных блоков слишком низкое.       |

9) На 6-м этапе отладки осуществляется проверка работы наружного блока. Если неисправностей не обнаружено, произойдет автоматический переход к следующему этапу. Если при работе блока произошла ошибка, блок будет сохранять текущее состояние до устранения неисправности. Индикация ошибок в соответствии с таблицей 17.7:

Таблица 17.7.

| 0-0-                                           | Код процесса | Код этапа | Код состояния | Kaunannä                                                         |
|------------------------------------------------|--------------|-----------|---------------|------------------------------------------------------------------|
| JTan                                           | LED1         | LED2      | LED3          | комментарии                                                      |
| 06_Проверка<br>элементов<br>наружных<br>блоков | db           | 06        | Код ошибки    | Обнаружена неисправность одного<br>из элементов наружного блока. |

10) На 7-м этапе отладки осуществляется проверка работы внутренних блоков. Если неисправностей не обнаружено, произойдет автоматический переход к следующему этапу. Если в системе обнаружена ошибка, блок будет сохранять текущее состояние до устранения неисправности. Индикация ошибок в соответствии с таблицей 17.8:

Таблица 17.8.

| 0-0-                                                | Код процесса | Код этапа | Код состояния      | Kannana                                                       |
|-----------------------------------------------------|--------------|-----------|--------------------|---------------------------------------------------------------|
| JTan                                                | LED1         | LED2      | LED3               | комментарии                                                   |
| 07_Проверка<br>составляющих<br>внутренних<br>блоков | db           | 07        | ХХХХ<br>Код ошибки | Обнаружена неисправность одного из элементов наружного блока. |

«XXXX» – адресный код неисправного внутреннего блока. Индикатор LED3 с интервалом в 3 секунды показывает адресный код неисправного блока и код ошибки.

11) На 8-м этапе отладки требуется подтвердить, что компрессор был предварительно прогрет в течение 8 часов. В этом случае произойдет автоматический переход к следующему этапу.

12) На 9-м этапе отладки осуществляется проверка загрузки системы хладагентом. Если объем хладагента, загруженного в систему, удовлетворяет требованиям, произойдет автоматический переход к следующему этапу. Если количество хладагента недостаточно для нормальной работы системы, будет выведен код ошибки (таблица 17.9.). При необходимости устраните утечку и добавьте в систему требуемое количество хладагента.

Таблица 17.9.

| Этап                                    | Код процесса<br>LED1 | Код этапа<br>LED2 | Код состояния<br>LED3 | Комментарий                                                                        |
|-----------------------------------------|----------------------|-------------------|-----------------------|------------------------------------------------------------------------------------|
| 09_Проверка<br>количества<br>хладагента | db                   | 09                | U4                    | В системе регистрируется недоста-<br>ток хладагента, система останавли-<br>вается. |

13) На 10-м этапе отладки требуется проверить положение запорных клапанов наружных блоков. Если клапана открыты недостаточно, и нажмите кнопку SW7 для подтверждения.

Таблица 17.10.

| Этап                                                  | Код процесса<br>LED1 | Код этапа<br>LED2 | Код состояния<br>LED3 | Комментарий                            |
|-------------------------------------------------------|----------------------|-------------------|-----------------------|----------------------------------------|
| 10_Проверка за-<br>порных клапанов<br>наружных блоков | db                   | 10                | U6                    | Запорные клапана открыты не полностью. |

Если клапана открыты в достаточной степени, переход к следующему этапу произойдет автоматически. 14) 11-й этап отладки предполагает ручной расчет требуемого количества хладагента. На этом этапе система не производит никаких действий, она выводит напоминание о наличии этой функции и переходит к следующему этапу.

15) На 12-м этапе необходимо подтвердить начало тестового запуска. Подтверждение требуется для того, чтобы тестовый запуск не начался до того, как все приготовления будут завершены. Если ведущий блок готов, будет выведена индикация, означающая, что блок ожидает подтверждения тестового запуска (таблица 17.11.).

| Таблица | 17.11. |
|---------|--------|
|---------|--------|

| Этап                               | Код процесса<br>LED1 | Код этапа<br>LED2 | Код состояния<br>LED3 | Комментарий                                              |
|------------------------------------|----------------------|-------------------|-----------------------|----------------------------------------------------------|
| 12_Подтверждение тестового запуска | db                   | 12                | AP                    | Система ожидает команды<br>для начала тестового запуска. |

Для начала тестового запуска нажмите кнопку SW7. Будет выведена индикация в соответствии с таблицей 17.12. и произойдет автоматический переход к следующему этапу.

Таблица 17.12.

| Этап                                  | Код процесса<br>LED1 | Код этапа<br>LED2 | Код состояния<br>LED3 | Комментарий                         |
|---------------------------------------|----------------------|-------------------|-----------------------|-------------------------------------|
| 12_Подтверждение<br>тестового запуска | db                   | 12                | AP                    | Система готова к тестовому запуску. |

16) После подтверждения начала тестового запуска система выберет рабочий режим в зависимости от температуры воздуха в помещении. Произойдет переход к 15-му (режим охлаждения) или 16-му (режим обогрева) этапу. При этом индикаторы на главной плате наружного блока будут отображать коды в соответствии с таблицей 17.13.

| 2-0-                                                                                       | Код процесса | Код этапа | Код состояния | Концертий                                                                                                    |
|--------------------------------------------------------------------------------------------|--------------|-----------|---------------|----------------------------------------------------------------------------------------------------|
| Jian                                                                                       | LED1         | LED2      | LED3          | комментарии                                                                                                    |
| 15_Тестовый запуск<br>в режиме охлажде-<br>ния/ 16_Тестовый<br>запуск в режиме<br>обогрева | db           | 15/16     | АН            | Тестовый запуск в режиме<br>охлаждения/обогрева (на-<br>стройка режима не требуется,<br>система выбирает рабочий<br>режим автоматически) |
|                                                                                            | db           | 15/16     | Код ошибки    | При работе блока возникает<br>ошибка.                                                                                                    |
|                                                                                            | db           | 15/16     | JO            | Ошибка возникает в другом наружном блоке.                                                                                                |
|                                                                                            | db           | 15/16     | U9            | Неисправность труб или кла-<br>панов наружного блока.                                                                                    |

Таблица 17.13.

| ния/ 16_Тестовый            | db | 15/10 | 00      | наружном блоке.                                                                                                    |
|-----------------------------|----|-------|---------|----------------------------------------------------------------------------------------------------|
| запуск в режиме<br>обогрева | db | 15/16 | U9      | Неисправность труб или кла-<br>панов наружного блока.                                                                                                    |
|                             | db | 15/16 | XXXX/U8 | Неисправность труб внутрен-<br>него блока. «XXXX» означает<br>адресный код неисправно-<br>го внутреннего блока. Код<br>ошибки U8 выводится через<br>три секунды. |
|                             |    |       |         |                                                                                                    |

17) Если блок проработал без сбоев и ошибок в течение 40 минут, отладка автоматически прекращается, система останавливается и переходит в режим ожидания. При этом индикаторы на главной плате наружного блока будут отображать коды в соответствии с таблицей 17.14.

Таблица 17.14.

| 2-0-                       | Код процесса | Код этапа | Код состояния | Концонторий                                                                                                    |  |
|----------------------------|--------------|-----------|---------------|----------------------------------------------------------------------------------------------------|--|
| JTan                       | LED1         | LED2      | LED3          | комментарии                                                                                                    |  |
| 17_Заверше-<br>ние отладки | 01-04        | OF        | OF            | Настройка и отладка блока завер-<br>шена, блок находится в режиме<br>оживания. LED1 показывает адрес<br>наружного блока, а LED2 и LED3 –<br>OF. |  |

18) После завершения отладки настройте функции блоков в соответствии с требованиями проектной документации. Порядок настройки приведен в п. 8.5. и п. 8.6.

## 18. ИНДИКАЦИЯ КОДОВ ОШИБОК И НЕИСПРАВНОСТЕЙ

18.1. В случае возникновения неисправности на дисплее пульта управления, ЖК-панели внутреннего блока и главной плате наружного блока отобразится код ошибки. Код ошибки состоит из двух символов. Если в системе возникло сразу несколько неисправностей, коды ошибок будут отображаться на дисплее циклично.

18.2. Неисправности внутренних блоков и соответствующие коды ошибок приведены в таблице 18.1.

|               | Таблица 18.1                                                                    |
|---------------|---------------------------------------------------------------------------------|
| Код<br>ошибки | Тип неисправности                                                               |
| L0            | Неисправность внутреннего блока                                                 |
| L1            | Защита вентилятора внутреннего блока                                            |
| L2            | Защита дополнительного электронагревателя                                       |
| L3            | Защита от переполнения конденсатом                                              |
| L4            | Защита от перегрузки по току                                                    |
| L5            | Защита от замерзания                                                            |
| L6            | Конфликт режимов                                                                |
| L7            | Не задан ведущий внутренний блок                                                |
| L8            | Недостаточная мощность источника электропитания                                 |
| L9            | Недопустимое количество внутренних блоков                                       |
| LA            | Недопустимый тип внутреннего блока                                              |
| LH            | Предупреждение о низком качестве воздуха                                        |
| d1            | Неисправность главной платы внутреннего блока                                   |
| d3            | Неисправность датчика температуры                                               |
| d4            | Неисправность датчика температуры на входе в теплообменник внутреннего блока    |
| d5            | Неисправность датчика температуры в теплообменнике внутреннего блока            |
| d6            | Неисправность датчика температуры на выходе из теплообменника внутреннего блока |
| d7            | Неисправность датчика влажности                                                 |
| d8            | Неисправность датчика температуры воды                                          |
| d9            | Неисправность колпачковой перемычки                                             |
| dA            | Недопустимый адресный код внутреннего блока                                     |
| dH            | Недопустимая плата проводного пульта                                            |
| dL            | Неисправность датчика температуры воздуха на выходе                             |
| dE            | Неисправность датчика СО2                                                       |

18.3. Неисправности наружных блоков и соответствующие коды ошибок приведены в таблице 18.2.

Таблица 18.2.

| Код<br>ошибки | Тип неисправности                                                      |
|---------------|------------------------------------------------------------------------|
| E0            | Неисправность наружного блока                                          |
| E1            | Защита по высокому давлению                                            |
| E2            | Защита от понижения температуры нагнетания                             |
| E3            | Защита по низкому давлению                                             |
| E4            | Защита от повышения температуры нагнетания                             |
| E5            | Защита по температуре нагнетания компрессора 1                         |
| E6            | Защита по температуре нагнетания компрессора 2                         |
| EC            | Защита от неисправности датчика температуры нагнетания компрессора 1   |
| EL            | Защита от неисправности датчика температуры нагнетания компрессора 2   |
| EU            | Защита от перегрева компрессора 1                                      |
| Eb            | Защита от перегрева компрессора 2                                      |
| F0            | Неисправность главной платы наружного блока                            |
| F1            | Неисправность датчика высокого давления                                |
| F3            | Неисправность датчика низкого давления                                 |
| F5            | Неисправность датчика температуры нагнетания компрессора 1             |
| F6            | Неисправность датчика температуры нагнетания компрессора 2             |
| FH            | Неисправность датчика тока компрессора 1                               |
| FC            | Неисправность датчика тока компрессора 2                               |
| FU            | Неисправность датчика температуры корпуса компрессора 1                |
| Fb            | Неисправность датчика температуры корпуса компрессора 2                |
| J1            | Защита от перегрузки по току компрессора 1                             |
| J2            | Защита от перегрузки по току компрессора 2                             |
| J7            | Защита от утечек из 4-х ходового клапана                               |
| J8            | Защита от повышения соотношения давлений в системе                     |
| J9            | Защита от понижения соотношения давлений в системе                     |
| JA            | Защита от аномального значения давления                                |
| JC            | Защита регулятора скорости                                             |
| JL            | Защита от падения высокого давления                                    |
| b1            | Неисправность датчика температуры наружного воздуха                    |
| b2            | Неисправность датчика температуры автоматической оттайки №1            |
| b3            | Неисправность датчика температуры автоматической оттайки №2            |
| b4            | Неисправность датчика температуры жидкости на выходе из переохладителя |
| b5            | Неисправность датчика температуры газа на выходе из переохладителя     |
| b6            | Неисправность датчика температуры воздуха на входе №1                  |
| b7            | Неисправность датчика температуры воздуха на входе №2                  |
| b8            | Неисправность датчика влажности наружного воздуха                      |
| b9            | Неисправность датчика температуры на выходе из теплообменника          |
| bA            | Неисправность датчика температуры масла                                |

| Код<br>ошибки | Тип неисправности                                                                                     |
|---------------|----------------------------------------------------------------------------------------------------|
| bH            | Недопустимое значение системного времени                                                              |
| bC            | Защита от неисправности датчика температуры корпуса компрессора №1                                    |
| bL            | Защита от неисправности датчика температуры корпуса компрессора №2                                    |
| P1            | Неисправность платы электродвигателя компрессора                                                      |
| P2            | Защита платы электродвигателя компрессора по напряжению                                               |
| P3            | Защита от перезапуска электродвигателя компрессора                                                    |
| P4            | Защита устройства коррекции коэффициента мощности электродвигателя ком-<br>прессора                   |
| P5            | Защита компрессора от перегрузки по току                                                              |
| P6            | Защита интеллектуального силового модуля электродвигателя компрессора                                 |
| P7            | Неисправность датчика температуры электродвигателя компрессора                                        |
| P8            | Защита интеллектуального силового модуля электродвигателя компрессора по температуре                  |
| P9            | Защита от асинхронного хода компрессора                                                               |
| PA            | Неисправность карты памяти электродвигателя компрессора                                               |
| PH            | Защита от повышения напряжения шины постоянного тока электродвигателя компрессора                     |
| PC            | Ошибка определения тока электродвигателя компрессора                                                  |
| PL            | Защита от понижения напряжения шины постоянного тока электродвигателя ком-прессора                    |
| PE            | Защита от фазовой неравномерности компрессора                                                         |
| PJ            | Ошибка при запуске компрессора                                                                        |
| PP            | Защита по переменному току компрессора                                                                |
| H1            | Неисправность платы электродвигателя вентилятора наружного блока                                      |
| H2            | Защита платы электродвигателя вентилятора наружного блока по напряжению                               |
| H3            | Защита от перезапуска электродвигателя вентилятора                                                    |
| H4            | Защита устройства коррекции коэффициента мощности электродвигателя венти-<br>лятора наружного блока   |
| H5            | Защита вентилятора наружного блока от перегрузки по току                                              |
| H6            | Защита интеллектуального силового модуля электродвигателя вентилятора наружного блока                 |
| H7            | Неисправность датчика температуры электродвигателя вентилятора наружного блока                        |
| H8            | Защита интеллектуального силового модуля электродвигателя вентилятора наружного блока по температуре  |
| H9            | Защита от асинхронного хода вентилятора наружного блока                                               |
| HA            | Неисправность карты памяти электродвигателя вентилятора наружного блока                               |
| НН            | Защита по высокому напряжению шины постоянного тока электродвигателя вен-<br>тилятора наружного блока |
| HC            | Ошибка определения тока электродвигателя вентилятора                                                  |
| HL            | Защита от понижения напряжения шины постоянного тока электродвигателя вен-<br>тилятора                |
| HE            | Защита от фазовой неравномерности вентилятора                                                         |
| HJ            | Ошибка при запуске вентилятора                                                                        |
| HP            | Защита по переменному току вентилятора                                                                |